# EH-net palvelin

EH-net palvelin on tuote, joka mahdollistaa Ouman säätö- ja ohjausjärjestelmien etäkäytön internetin kautta. EH-net palvelimeen Modbus-väylän avulla liitettyjä kiinteistöautomaatiolaitteita on mahdollista käyttää kaikkialta, missä on internetyhteys.

EH-nettiin liitettävät Oumanin tuotteet toimivat liittämisen jälkeenkin itsenäisesti, joten ongelmia ei synny, vaikka yhteydet välillä katkeaisivat.

EH-net mahdollistaa useiden toimintojen visuaalisen tarkastelun samassa käyttöliittymässä. Tämä helpottaa säätöjen optimointia ja parantaa energiatehokkuutta.

EH-net on liitettävissä Ounet-järjestelmään.

## Tyypilliset käyttäjät

- huoltomiehet
- isännöitsijät
- vartiointiliikkeet
- Kiinteistön asukkaat ja omistajat

Tämä käyttöönotto- ja ylläpito-ohje on tarkoitettu henkilöille, joille on annettu EH-netin pääkäyttäjän tai ylläpitäjän oikeudet.

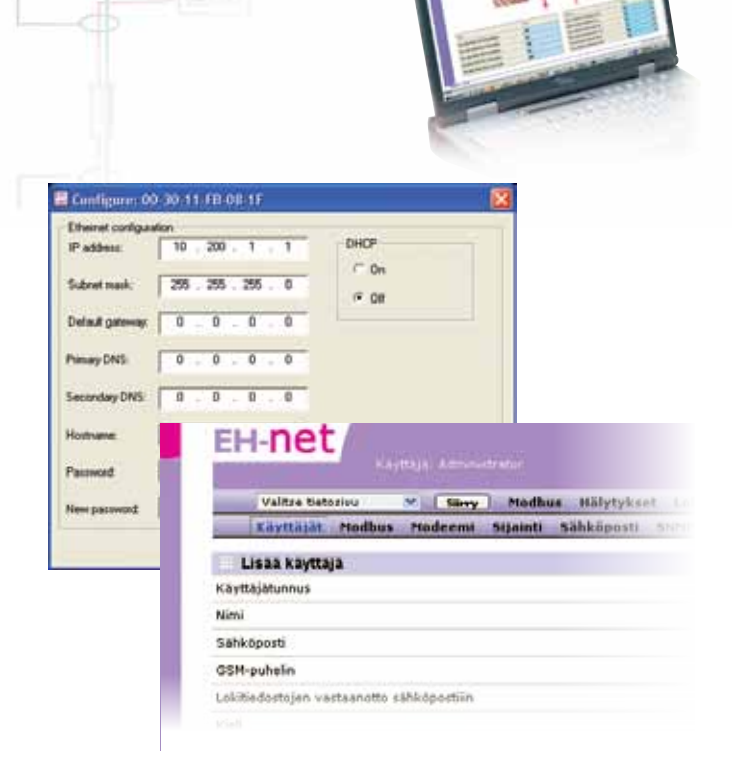

MODBUS®

# Käyttöönotto ja ylläpito

111

Modbus-600

CO

AR

1. 0

S MC-

Q MA+

\$ 24-

mm

EH-686/ EH-60

O C

AD

11.0

OUMAN®

www.ouman.fi

# Hakusanat ja pikaopas

| Hakusana                                                           | Sivunumero     | Pikaohje                                              |
|--------------------------------------------------------------------|----------------|-------------------------------------------------------|
| 3-G -yhteys                                                        | 22,34, 35      |                                                       |
| Ajan asettaminen                                                   | 18             | Palvelin -> Aika&Alue                                 |
| Asennusohje DIN-kiskoon                                            | 6              |                                                       |
| Biasointivastukset                                                 | 11             |                                                       |
| Broadcast                                                          | 33             |                                                       |
| Digitaalitulot                                                     | 7,31           | Asetukset-> Hälytysasetukset                          |
| DIP-kytkimet                                                       | 8              |                                                       |
| EH-686 Manager                                                     | 6, 25          |                                                       |
| EH-net Config -ohjelma                                             | 6              |                                                       |
| EH-net liitännät                                                   | 7              |                                                       |
| EH-net merkkivalot                                                 | 7              |                                                       |
| Ethernetasetukset                                                  | 22, 16         | Palvelin -> Ethernet                                  |
| FTP-tiedonsiirto                                                   | 21             | Palvelin -> FTP                                       |
| GSM-vhtevs                                                         | 11, 15, 17, 35 | Palvelin ->Modeemi, Palvelin -> Käyttäjät             |
| Hälvtvsasetukset                                                   | 30             | Asetukset -> Hälvtykset                               |
| Hälvtysten aikaohielma                                             | 30             | Asetukset -> Hälvtykset                               |
| Hälvtyspisteen lisääminen                                          | 31             | Asetukset -> Hälvtykset                               |
| Hälvtysten välittäminen GSM-puhelimeen                             | 14, 15         | Palvelin ->Käyttäjät                                  |
| Hälytysten välittäminen sähköpostiin                               | 14 19 28       | Palvelin ->Käyttäjät Palvelin->sähköposti             |
| Internetasetukset                                                  | 22 20          | Palvelin -> Ethernet Palvelin -> Web-palvelin         |
| Isäntälaite                                                        | 12 13          |                                                       |
| Kielen valinta                                                     | 14             | Palvelin -> Kävttäjä                                  |
| Kirioitusoikeudet                                                  | 15             | Palvelin -> Käyttäjä                                  |
| Kuyaustiedostot                                                    | 24 25          | Asetukset -> Kuvaustiedostot                          |
| Kytkentächie                                                       | 10 11          |                                                       |
| Käyttäjätunnusten luominen                                         | 15,11          | Palvelin -> Kävttäjä                                  |
| Laitteen lisäämiinen EH-nettiin                                    | 26             | $\Delta$ setukset->   aitteet                         |
|                                                                    | 9              |                                                       |
|                                                                    | 15             | Palvelin -> Kävttäjä                                  |
| Manuaalinen sivun näivitys                                         | 20             | Palvelin -> Meh-nalvelin                              |
| Modbus-asetukset                                                   | 16             | Palvelin -> Modbus                                    |
| Modbus-kortti/sovite                                               | 8 9 35         |                                                       |
| Modbus väylään kytkontä                                            | 10             |                                                       |
| Obiolmistopäivitys                                                 | 10             | Palvolin > Obiolmisto                                 |
| Ouman Trand chielma                                                | 25             |                                                       |
| Päivämäärän asottaminon                                            | 10             | Palvolia > Aika 8 Alua                                |
| Pääkäyttäjän oikoudot                                              | 16             | Palvelin -> AikaQAlue                                 |
| Panart Managar                                                     | 10<br>2E       | Faiveiiii -> Kayllaja                                 |
| Pictikutkontä                                                      | 12             |                                                       |
| SNMD apotukoot                                                     | 12             | Palvolin > SNMP Acotukoot > Hälvtvoocotukoot          |
|                                                                    | 20, 30         | Palvelin -> Sinivir, Asetukset -> Halytysasetukset    |
|                                                                    | 19             | Palvelin -> Salikoposti<br>Palvelin -> Varmuuakania   |
|                                                                    | 20             |                                                       |
| Tiotogivun luominon                                                | 30<br>27 20    | Apotukopt > Tiptopiyut                                |
| Trendiagetukeet                                                    | 27-29          | Asetukset -> Tielosivul                               |
| Trendia keruun käynnistye/keekeytye                                | 32             | Asetukset -> Trendiasetukset                          |
| Trenditiedenten verteenette eähkönestiin                           | JZ<br>15 22    | Asetukset -> Trendigastukset Dalvalin -> Käyttäjä     |
| Vermuskopie                                                        | 10, 32         | Asetukset -> Henulasetukset, Falveilli -> Kayttaja    |
|                                                                    | 23             |                                                       |
| Verkko- ja lietoturvapaketti                                       | 34<br>16       |                                                       |
| Viikkuvat miitauksetvasetusäi vot tietosivulla<br>Väyläkaapolointi | 10 11          |                                                       |
| Vaylanadpelolitti<br>Väylänanaudan valinta                         | IU, II<br>O    |                                                       |
| Vaylanopeuuen valiitta                                             | 0<br>22        | Acotukaat > Väuläpistaat                              |
| vayiapisieet<br>M/ER polyolingcotukcot                             | 20             | Aseluksel -> vayidµisleel<br>Dalvolin > Moh nalvolin  |
| VVLD-palvelinaseluksel<br>Vlläpitäjän oikoudot                     | 20<br>15       | r arvellin -> vveu-palvellin<br>Dalvalia -> Käyttäjät |
| παριταjan οικεύθει                                                 | CI             | raiveiiii -> Nayllajal                                |

# Sisällysluettelo

Etene käyttöönottotilanteessa sisällysluettelon mukaisesti

| Hakusanat ja pikaopas                        | 2     |
|----------------------------------------------|-------|
| EH-net järjestelmän käyttöönotto             | 4     |
| EH-net järjestelmän käyttöönoton vaiheet     | 5     |
| Tarvittavien ohjelmien lataus ja asennus     | 6     |
| EH-net palvelimen asennus DIN-kiskoon        | 6     |
| EH-net palvelimen liitännät ja merkkivalot   | 7     |
| Modbus-kortin asentaminen                    | 8 - 9 |
| Modbus-väylän kytkentä                       | 10-11 |
|                                              |       |
| Modbus-väylän isäntälaitteen asennus         | 12-13 |
| Ylläpitäjän asetukset                        | 14    |
| Käyttäjätunnusten luominen                   | 15    |
| Modbus-asetukseta                            | 16    |
| Modeemiasetukset                             | 17    |
| Aikaa ja sijaintia koskevat asetukset        | 18    |
| Sähköpostiasetukset                          | 19    |
| SNMP- ja web-palvelinasetukset               | 20    |
| FTP                                          | 21    |
| Ethernet, EH-net palvelimen verkkoasennukset | 22    |
| Varmuuskopiointi ja laitteen ohjelmisto      | 23    |
| Kuvaustiedostot                              | 24    |
| Laitteen lisääminen EH-nettiin               | 26    |
| Tietosivut ja niiden luominen                | 27    |
| Tietosivun muokkaaminen                      | 28-29 |
| Hälytysasetukset                             | 30    |
| Ohjelmallinen hälytys                        | 31    |
| Trendiasetukset                              | 32    |
| Väyläpisteet                                 | 33    |
|                                              |       |
| Verkko- ja tietoturvapaketit                 | 34    |
| Muut lisävarusteet                           | 35    |
| Hyötyohjelmat                                | 35    |
| Tekniset tiedot                              | 36    |

### Käyttöönotossa tarvittavat välineet ja ohjelmat

- PC
- Windows 98, ME, XP tai 2000 tai Vista -käyttöjärjestelmä
- Internet-selain: Explorer 6.0 (tai uudempi), Mozilla Firefox 2.0 (tai uudempi)
- Java laajennus (plugin) (www.java.com)
- EH-net Config-ohjelma (www.ouman.net/ehnetohjelmat)
- Ethernet-ristikytkentäkaapeli
- Modbus-kortit tai Modbus-sovittimet EH-net järjestelmään kytkettäviin EH-laitteisiin (toimitetaan lisävarusteena)
- GSM-modeemi EH-net palvelimelle ja liittymä (SIM-kortti) \*)
- Jos järjestelmään kytketään EH-686 laite, tarvitaan EH-686 Manager-ohjelma versio 1.6.0.0 tai uudempi (Ohjelma on ladattavissa osoitteesta http://www. ouman.fi/ehnetohjelmat)
- Tiedot EH-net järjestelmään kytkettävistä EH-105 säätimistä (mitä säätöportaita on käytössä, toimintatapa, anturikytkennät jne.) Nämä tiedot saadaan suoraan säätimeltä tai pc:ltä EH-105 konfigurointiohjelmasta syöttämällä toimintakoodi
- Järjestelmään kytkettävien EH-200 -sarjan laitteiden kytkentäkuvat
- Tietoturvasyistä palomuurin käyttö on ehdottoman suositeltavaa, jos EH-net kytketään julkiseen verkkoon.

\*) GSM-modeemi on lisävaruste, joka mahdollistaa hälytyksien siirron EH-net järjestelmästä haluttuihin GSMpuhelimiin. GSM-hälytykset voidaan ottaa käyttöön ennen kuin EH-net palvelin on kytketty Ethernettiin. Yhteensopivuus on testattu Ouman modeemeilla.

# EH-net järjestelmän käyttöönoton vaiheet

### EH-net järjestelmän käyttöönotto etenee seuraavasti:

- 1. Tarvittavien ohjelmien lataus.
- 2. Modbus-korttien asennus.
- 3. EH-net järjestelmän kytkennät:
  - EH-net palvelin
  - Modbus-väylä
  - GSM-modeemi
- 4. Ristikaapeliyhteyden muodostaminen.
- 5. Perusasetukset
  - Ylläpitäjän asetukset
  - Yleiset EH-net palvelinasetukset
  - Kuvaustietojen lisääminen
  - Modbus-laitteiden lisääminen EH-net järjestelmään
  - Tietosivujen luominen
  - Hälytysasetukset ja hälytyspisteiden muokkaaminen
  - Lokiasetukset
  - Väyläpisteiden lisääminen
  - Varmuuskopiot

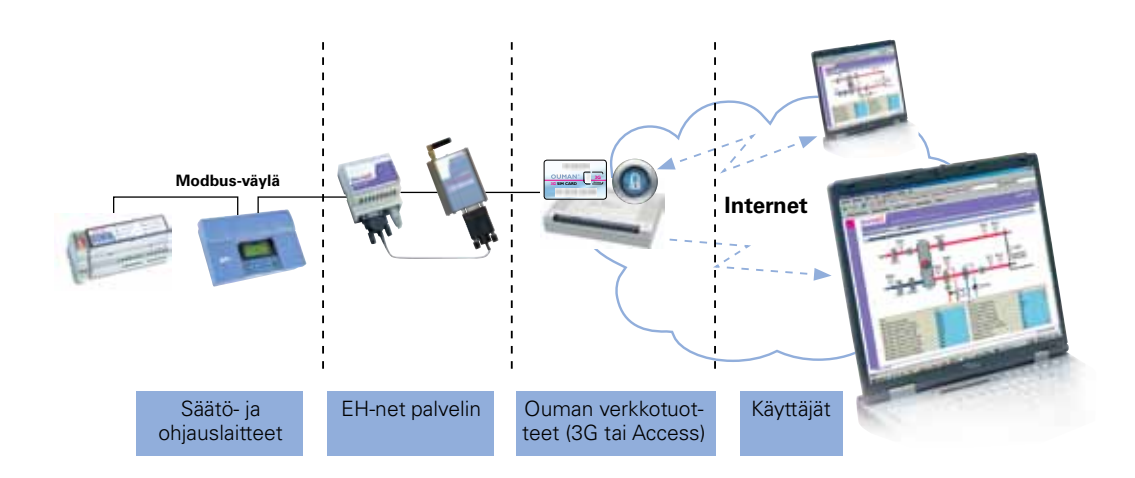

# Tarvittavien ohjelmien lataus ja asennus

### **EH-net Config**

EH-net Config on PC-ohjelma, jonka avulla asetetaan EH-net palvelimien verkko-osoitteet. Ohjelma tutkii saman kytkimen alla olevaa Ethernet-verkkoa ja löytää siihen kytketyt EHnet palvelimet. Ohjelman avulla käyttäjä voi määrittää EH-net palvelimien verkkoasetukset (IP-osoitteet, aliverkon peitteet, oletusyhdyskäytävät, DNS:t ja isäntänimet).

### Ohjelman haku ja asennus:

Lataa EHnetConfig.zip -tiedosto osoitteesta www.ouman.fi/ehnetohjelmat. Pura zip-tiedosto haluamaasi hakemistoon. Luo halutessasi pikakuvake työpöydälle exe-tiedostosta.

### EH-686 Manager

Mikäli EH-net järjestelmään on kytketty EH-686 -laitteita, täytyy jokaiselle konfiguraatioltaan erilaiselle EH-686 laitteelle luoda oma kuvaustiedosto EH-686 Manager -ohjelman kuvaustiedostotulkilla. Luotu kuvaustiedosto tuodaan EH-net palvelimelle manuaalisesti (ks. s. 18, Laitteen lisääminen).

Lataa EH-686 Manager (versio 1.6.0.0 tai uudempi) osoitteesta www.ouman.fi/ehnetohjelmat. Asenna ohjelmat avaamalla lataamasi tiedosto ja seuraamalla asennusohjelman ohjeita.

### OuflexTool

Mikäli EH-net järjestelmään on kytketty Ouflex-laitteita, täytyy jokaiselle konfiguraatioltaan erilaiselle Ouflex-laitteelle luoda oma kuvaustiedosto Ouflex Tool -ohjelmointityökalulla. Luotu kuvaustiedosto tuodaan EH-net palvelimelle manuaalisesti (ks. s. 18, Laitteen lisääminen).

Ouflex-laitteella oleva sovellus voidaan ladata Ouflex Tooliin ja tehdä sovelluksesta EH-net kuvaustiedosto.

# EH-net palvelimen asennus DIN-kiskoon

EH-net palvelin voidaan asentaa DIN-kiskoon (alla olevan kuvan mukaisesti). Kaikki Oumanin säätölaitteet suositellaan asennettavaksi lukittaviin tiloihin (käyttöturvallisuuskysymys).

### Kiinnitys DIN-kiskoon

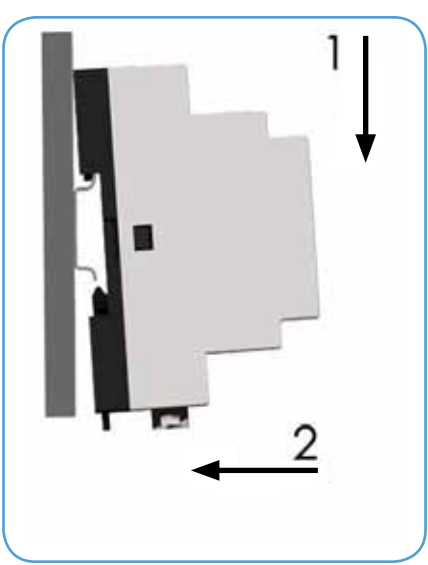

Irrotus DIN-kiskosta

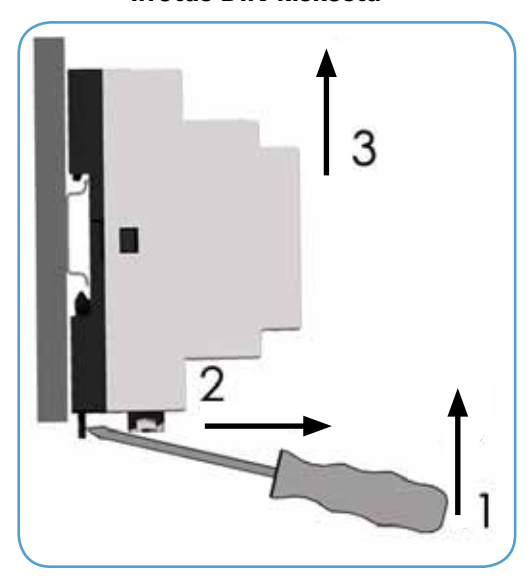

# EH-net palvelimen liitännät ja merkkivalot

### EH-net palvelimessa on seuraavat liitännät:

- RS-232 (9-napainen D9-liitin)
- RS-485 (ruuviliitin)
- 10/100 Mbps Ethernet (RJ-45 -liitin).

### Palvelimen liitännät

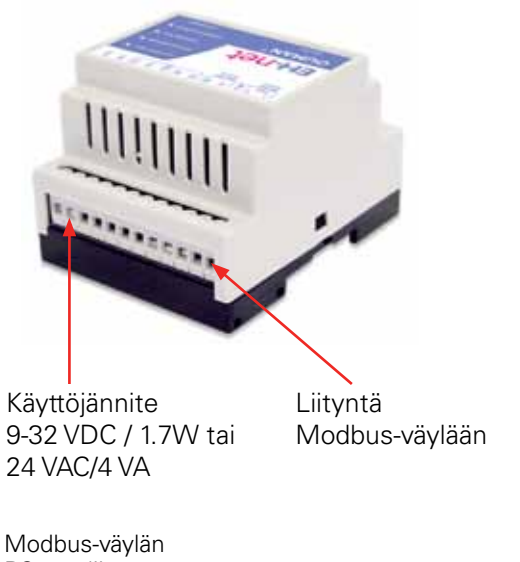

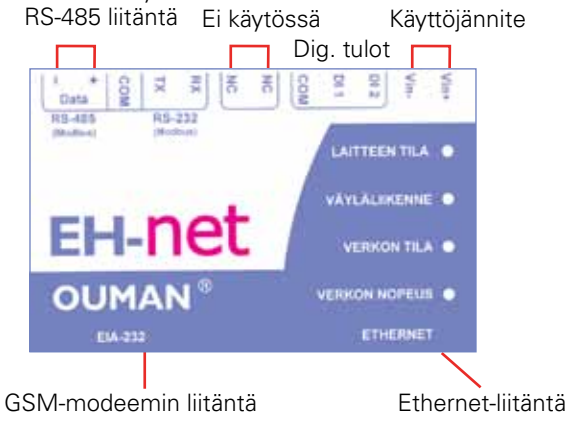

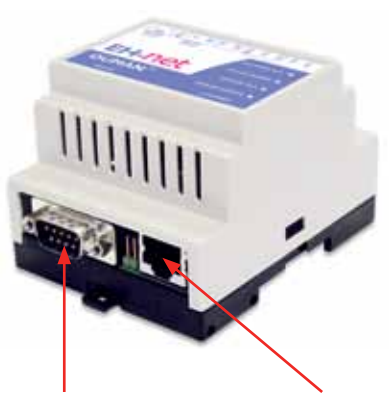

GSM-modeemin sarjaporttiliitäntä DSUB-9, RS-232 -liitin

Ethernet-liitäntä RJ-45, 10/100Mbps

### **Digitaalitulojen kytkentä:** (0-2 V = 0, 10-24 V = 1) (ks. käyttöönotto s. 31)

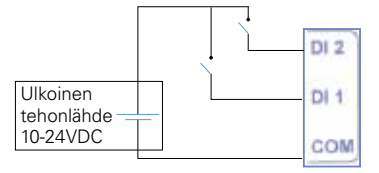

### Merkkivalojen toiminta

| Nimi          | Väri                                                     | Toiminta                                                                                                    |
|---------------|----------------------------------------------------------|----------------------------------------------------------------------------------------------------|
| Laitteen tila | Pimeänä<br>Vihreä<br>Oranssi                             | Ei käyttöjännitettä<br>Laite toimii normaalisti<br>Laite suorittaa alkulatausta                                                   |
| Väyläliikenne | Vilkkuu vihreänä<br>Vilkkuu punaisena<br>Palaa oranssina | Sarjaliikennepaketin vastaanotto käynnissä<br>Sarjaliikennepaketin lähetys käynnissä<br>Laite suorittaa alkulatausta              |
| Verkon tila   | Vilkkuu vihreänä<br>Vilkkuu punaisena                    | Verkkoliikennepaketin vastaanotto<br>Verkkoliikennepaketin törmäys havaittu                                                       |
| Verkon nopeus | Pimeänä<br>Vihreä<br>Oranssi                             | Verkkoliitäntää ei ole tunnistettu<br>Tunnistettu Ethernet-verkkoliitäntä, 10Mbps<br>Tunnistettu Ethernet-verkkoliitäntä, 100Mbps |

Ouman säätö- ja ohjauslaitteet liitetään EH-net palvelimeen Modbus-väylän kautta. EH-60, EH-686, EH-105, EH-200-sarjan säätimet sekä Geopron ja Lämpöässän säätimet saadaan Modus-väylään yhteensopivaksi käyttämällä erillistä DIN-kiskokiinnitteistä ulkoista Modbus-sovitin-moduulia. Toinen tapa saada EH-105, EH-200-sarjan säätimet sekä Geopron ja Lämpöässän säätimet Modbus-yhteensopiviksi on asentaa Modbus-sovitinkortti suoraan kotelon sisään piirilevylle sille varatulle paikalle. EH-net palvelimeen ei erillistä korttia tarvita..

Jotta laitteet toimisivat oikein Modbus-väylässä, täytyy Modbus-korttien DIP-kytkimien asettelun olla oikein. DIP-kytkimien asentoja vastaavat arvot näkyvät viereisellä sivulla olevasta taulukosta.

**MODBUS-X00**-sovitinkortti

#### MORS ON ON DIP 8 9 10 11 12 6 8 2 5 6 2 3 Δ 7 Biasointi-Väylä-Biasointi-Väylä-Laiteosoite Laiteosoite vastukset nopeus astukset nopeus

### **MODBUS-X00-DIN -sovitin**

### Biasointivastukset (DIP 1-2)

Biasointivastuksien avulla varmistetaan, että väylän tila säilyy vakaana. Tämä on erityisen tärkeää jos väylä on pitkä ja ympäristö häiriöllinen. Biasointivastukset tulee ottaa käyttöön ainoastaan väylän ensimmäisen ja viimeisen laitteen Modbus-kortilla/sovittimella!

### Väylänopeuden valinta (DIP 3-4)

Jotta tiedonsiirto EH-net palvelimen ja väylään kytkettyjen laitteiden välillä toimisi, väylänopeuden tulee olla <u>sama kaikilla</u> väylään kytketyillä laitteilla. EH-net palvelimen väylänopeus on tehdasasetuksena 9600 bps. Ouman suosittelee käyttämään maksimissaan 9600 bps väylänopeutta häiriöttömän toiminnan varmistamiseksi.

### Modbus-laitteen laiteosoitteen valinta (DIP 5-9)

Jokaisella Modbus-väylässä olevalla laitteella tulee olla oma yksilöllinen laiteosoitteensa. Aseta osoitteet DIP-kytkimillä 5-9.

### DIP kytkimet 10-12 (Modbus-105 ja Modbus-200)

Modbus-105 ja Modbus-200 sovitinkorteissa on "ylimääräiset" DIP-kytkimet 10-12, joiden täytyy olla "off"-asennossa (tehdasasetus)!

EH-net palvelimen mukana toimitettu EH-net järjestelmälomake on hyvä täyttää tässä vaiheessa, jotta laitteiden ohjelmaversiotiedot ja Modbusosoitteet ovat myöhemmin tarvittaessa helposti saatavilla.

| Code<br>Thistophabile                                                                                                    |              |                     |                        |
|----------------------------------------------------------------------------------------------------|--------------|---------------------|------------------------|
| Thistophic                                                                                                    |              |                     |                        |
|                                                                                                    |              |                     |                        |
| Polarimanary                                                                                                    |              |                     |                        |
| Administration of the second second                                                                                                    | t when       |                     |                        |
| Viterational                                                                                                    |              |                     |                        |
|                                                                                                    |              |                     |                        |
| Elénet paivalle, objette                                                                                                    | a wise       |                     |                        |
| Province in the second second |              |                     |                        |
| man and the second                                                                                                    | l un l       |                     |                        |
| custs showneeds                                                                                                    | Later Later  | unitation proprieta | Kessner in Rorats      |
| Garein                                                                                                    |              |                     |                        |
| 3 10                                                                                                    | X07 (0+80)   |                     | Destrogeoscie (2.0%01) |
| 1                                                                                                    |              |                     |                        |
| 2                                                                                                    |              |                     |                        |
|                                                                                                    | + + +        | _                   |                        |
| 1                                                                                                    |              |                     |                        |
|                                                                                                    | + + +        |                     |                        |
| 7                                                                                                    |              |                     |                        |
| 8                                                                                                    |              |                     |                        |
| 9                                                                                                    |              |                     |                        |
| 90                                                                                                    |              |                     |                        |
| 11                                                                                                    |              |                     |                        |
| 12                                                                                                    | +            |                     |                        |
| 12                                                                                                    | + + +        |                     |                        |
| 14                                                                                                    | + + +        |                     |                        |
| 10                                                                                                    | + + +        |                     |                        |
| 37                                                                                                    |              |                     |                        |
| 18                                                                                                    |              |                     |                        |
| 19                                                                                                    |              |                     |                        |
| 20                                                                                                    |              |                     |                        |
| 21                                                                                                    |              |                     |                        |
| 22                                                                                                    | + + +        |                     |                        |
| 25                                                                                                    | + + +        |                     |                        |
|                                                                                                    | + + +        |                     |                        |
| 28                                                                                                    |              |                     |                        |
| 27                                                                                                    |              |                     |                        |
| 28                                                                                                    |              |                     |                        |
| 29                                                                                                    |              |                     |                        |
| 20                                                                                                    |              |                     |                        |
| Asartiges allabigates                                                                                                    |              |                     |                        |
|                                                                                                    | Two adverses |                     |                        |
|                                                                                                    | ARTINE       |                     |                        |

### **DIP-KYTKIMET**:

Alkuasetuksena kaikki DIP-kytkimet ovat OFF-asennossa. Tässä kerrotaan, mitkä kytkimet muutetaan ON-asentoon.

| <b>DIP 1 ja 2</b><br>Biasointi-<br>vastukset | ON       |
|----------------------------------------------|----------|
| ei käytössä                                  | 1,Z<br>- |
|                                              |          |
| DIP 3 ja 4                                   |          |
| Nopeus (bps)                                 | ON       |
| 4800                                         | -        |
| 9600                                         | 3        |
| 19200                                        | 4        |

3.4

38400

| DIP 5-9 |         |        |         |
|---------|---------|--------|---------|
| Osoite  | ON      | Osoite | ON      |
| 1       | 5       | 16     | 9       |
| 2       | 6       | 17     | 9,5     |
| 3       | 5,6     | 18     | 9,6     |
| 4       | 7       | 19     | 9,6,5   |
| 5       | 7,5     | 20     | 9,7     |
| 6       | 7,6     | 21     | 9,7,5   |
| 7       | 7,6,5   | 22     | 9,7,6   |
| 8       | 8       | 23     | 9,7,6,5 |
| 9       | 8,5     | 24     | 9,8     |
| 10      | 8,6     | 25     | 9,8,5   |
| 11      | 8,6,5   | 26     | 9,8,6   |
| 12      | 8,7     | 27     | 9,8,6,5 |
| 13      | 8,7,5   | 28     | 9,8,7   |
| 14      | 8,7,6   | 29     | 9,8,7,5 |
| 15      | 8,7,6,5 | 30     | 9,8,7,6 |

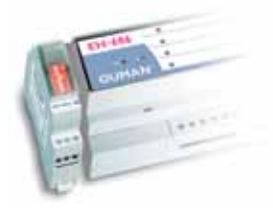

# MODBUS-X00-DIN -SOVITIMEN KYTKEMINEN EH-SARJAN -LAITTEISIIN:

EH-60 ja EH-686 -laite liitetään Modbus-väylään käyttäen aina Modbus-sovitinmoduulia. EH-200 sarjan -laitteet ja EH-105 voidaan liittää Modbus väylään joko Modbus sovitinmoduulin tai Modbus-kortin avulla. Kun liitäntä tehdään Modbus-sovittimen avulla, yhdistä EH-sarjan laitteen A"- ja "C"- liitinpaikat Modbus-sovitinmoduulin vastaaviin "A" ja "C" liitinpaikkoihin (katso kytkentäkuva s. 11). Kaapelina käy kierretty parikaapeli (esim. Datajamak 2x(2+1)x0.24). Modbus-sovitinmoduuli voi olla maksimissaan 1m etäisyydellä EH-sarjan laitteesta.

### Katkaise laitteen jännite aina ennen Modbus-kortin asennusta!

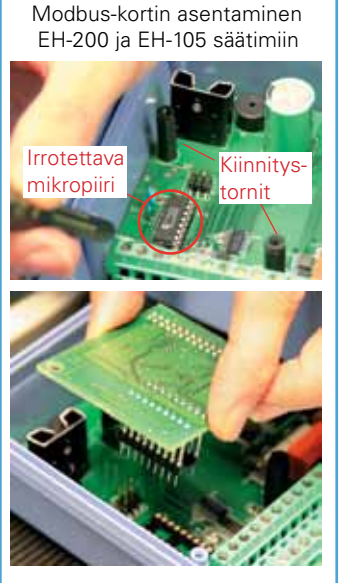

### MODBUS-KORTIN ASENTAMINEN EH-105 JA EH-200 -SARJAN SÄÄTIMIIN:

- 1. Poista säätimen kannessa kiinnitysruuvien päällä olevat suojatulpat ja avaa ruuvit (4 kpl).
- 2. Käännä alakantta varovasti 90° niin, että kotelon pohjassa oleva piirilevy tulee näkyviin.
- 3. Alakannessa oleva näyttöyksikkö on kytketty pohjakortille lattakaapelilla. Älä jätä alakantta roikkumaan lattakaapelin varaan.
- Piirilevyn väyläliitoksen puoleisessa päässä on mikropiiri. Mikropiirin viereen piirilevylle on painettu piirin tunnus, joka on EH-200 sarjan säätimissä sekä Geopron ja Lämpöässän säätimissä N20 ja EH-105 säätimessä N16. Irrota mikropiiri varovasti kannasta.
- 5. Ota Modbus-kortin mukana tulevat muoviset kiinnitystornit (2 kpl) ja aseta ne piirilevyllä oleviin reikiin. Kiinnitystornit löytyvät tarvikepussista.
- 6. Aseta Modbus-kortti paikalleen siten, että kortilla oleva kaksirivinen piikkirimaliitin tulee nyt tyhjänä olevaan kantaan (N16 tai N20) ja piirilevylle asennetut muoviset kiinnitystornit tulevat Modbus-kortilla oleviin reikiin.
- 7. Paina Modbus-kortti varovasti paikalleen niin, että piikkirimaliitin painuu kantaan ja kiinnitystornit lukittuvat.

EH-säätö- ja ohjauslaitteet on nyt päivitetty Modbus-väylään yhteensopiviksi. Seuraavaksi laitteet ja EH-net palvelin kytketään samaan Modbus-väylään sekä tehdään tiedonsiirrolle välttämättömät perusasetukset.

Modbus-väylän kaapelointiin tulee käyttää kierrettyä parikaapelia, esim. Datajamak 2x(2+1) x0.24. Väylän rakenne tulee olla ketjumainen, eli kaapeli kiertää Modbus-laitteelta toiselle (maks. haarojen pituus 0.5m). Väylän maksimipituus on 1200m.

Parikaapelin suojavaippa voidaan tarvittaessa kytkeä häiriöiden eliminoimiseksi suojamaahan. Kytkentä tehdään vain suojavaipan toisesta päästä.

- Tarkista, että olet ottanut käyttöön biasointivastukset MODBUS-kortilta väylän ensimmäisessä ja viimeisessä laitteessa (DIP 1 ja 2 "ON" asennossa).
- 2. Kytke Modbus-väyläkaapeli Ouman-laitteelta toiselle (katso kytkentäkuva s. 11).
- 3. Kytke Modbus-väyläkaapelin päähän EH-net.
- 4. Kytke kaapelin toinen pää väylän ensimmäisen laitteen väyläliitäntäpaikkaan seuraavasti:

| Kytkentäohje<br>MODBUS-X00-DIN -sovittimelle.                                                                                                    | Kytkentäohje, kun laitteen kotelon si-<br>sään on asennettu Modbus-sovitinkortti.                                                                                                    |
|----------------------------------------------------------------------------------------------------|----------------------------------------------------------------------------------------------------|
| Modbus-100-DIN (EH-105),<br>Modbus-200-DIN (EH-200-sarjan laite) ja<br>Modbus-600 (EH-60/686):                                                                                                    | EH-105 ja EH-200 sarjan laitteet sekä Geo-<br>pron ja Lämpöässän laitteet:                                                                                                    |
| Keltainen johto liitinpaikkaan "MA+" ja<br>valkoinen johto liitinpaikkaan "MC-".<br>Jos väylän ensimmäisenä tai viimeisenä<br>laitteena oleva laite on kytketty väylään<br>ulkoisen Modbus-sovittimen avulla, kytke<br>päätevastus välille "MA+" ja "MC-". Tuo<br>myös syöttöjännite Modbus-sovittimelle. | Keltainen johto liitinpaikkaan "A" ja<br>valkoinen johto liitinpaikkaan "C".<br>Kytke väylän molempiin päihin 120 Ω pääte-<br>vastukset.VastuksetlöytyvätModbus-kortin<br>mukana toimitetusta tarvikepussista. Kyt-<br>ke päätevastus välille "A "ja "C". |

- 5. Kytke laitteisiin virta.
- 6. EH-net palvelimen käyttöjännite on 9-32 VDC/1.7 W tai 24 VAC/4 VA. Kytke jännite EHnet palvelimeen seuraavasti:
  - Käytössä DC: Liittimeen n:o 24 (Vin+) plusjännite ja liittimeen n:o 23 (Vin-) miinusjännite.
  - Käytössä AC: Liittimeen n:o 24 (Vin+) vaihe (~) ja liittimeen n:o 23 (Vin-) maa (1).

### Modeemin (lisävaruste) kytkeminen EH-net palvelimeen:

- Liitä EH-net palvelin ja Fargo/Ouman modeemi toisiinsa EH-netin mukana tulevalla välikaapelilla, jonka päissä on D-9 ja D-15-liittimet. Huom! Modeemin mukana tuleva välikaapeli, jonka toisessa päässä on D-9 tai D-15-liitin ja toinen pää on ilman liitintä ei sovellu välikaapeliksi. (Katso s. 7).
- 8. Käytä GSM-modeemin SIM-korttia puhelimessa ja tarkista, onko PIN-koodin kysely päällä. Muuta PIN-koodi tarvittaessa. Aseta kortti sen jälkeen paikalleen GSM- modeemin ohjeen mukaisesti.
- 9. Kytke modeemiin käyttöjännite.
- 10. Muut tekstiviestiasetukset tehdään myöhemmin (ks. sivu 17).

EH-60 ja EH-686 laitteet kytketään Modbus-väylään käyttämällä ulkoista DIN-kiskokiinnitteistä Modbus-sovitinta. EH-105 ja EH-200 sarjan laitteet sekä Geopron ja Lämpöässän laitteet voidaan kytkeä Modbus-väylään joko käyttämällä erillistä DIN-kiskokiinnitteistä Modbus-sovitinta tai kotelon sisään asennettavaa Modbus-sovitinkorttia. Jos käytössä on Modbus-sovitinkortti, säädin liitetään Modbus-väylään laitteen riviliittimien "A" ja "C" kautta.

Aina kun käytössä on ulkoinen Modbus-sovitin, laite liitetään Modbus-väylään MC- ja MA+ kytkennällä. Lisäksi Modbus-sovittimelle on tuotava 24VAC syöttöjännite. Syöttöjännite voidaan tuoda EH-200-sarjan ja EH-105-laitteilta riviliittimeltä 41.

### Modbus-väylän kytkentäkuva:

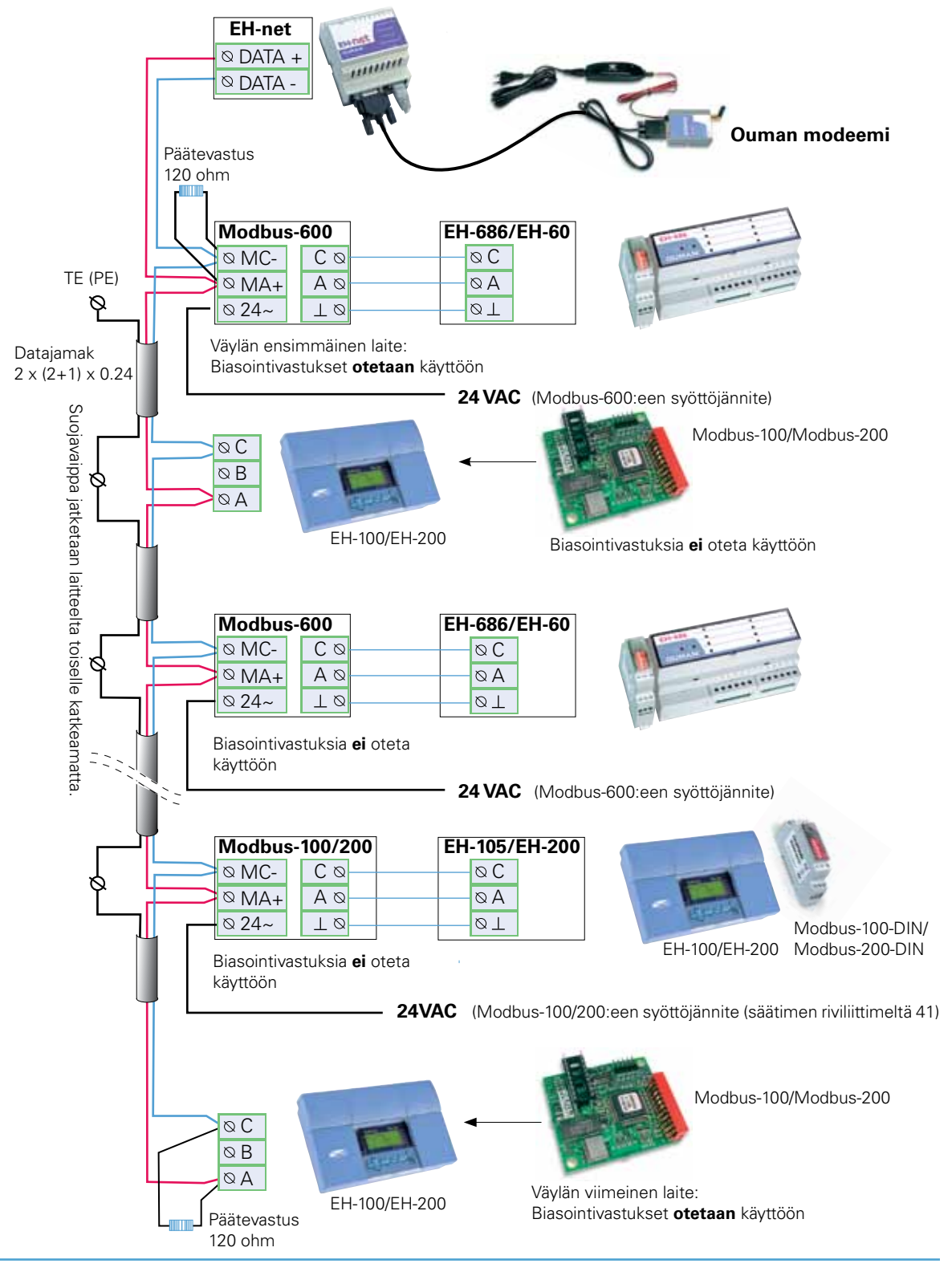

# Modbus-väylän isäntälaitteen asennus

Olet kytkenyt Ouman säätö- ja ohjauslaitteet sekä EH-net palvelimen Modbus-väylään. Tässä esitettäviä asetuksia ei tarvitse tehdä, jos käytössäsi on Ouman 3G -ratkaisu tai Ouman Access (siirry sivulle 14).

Jos asennat EH-netin sisäverkkoon tai johonkin muuhun kuin Oumanin 3G-ratkaisuun tai Ouman Access -ratkaisuun, EH-net palvelin asetetaan Modbus-väylään isäntälaitteeksi ristikaapeli-kytkennässä ja tehdään EH-netin toiminnan kannalta tärkeät asetukset.

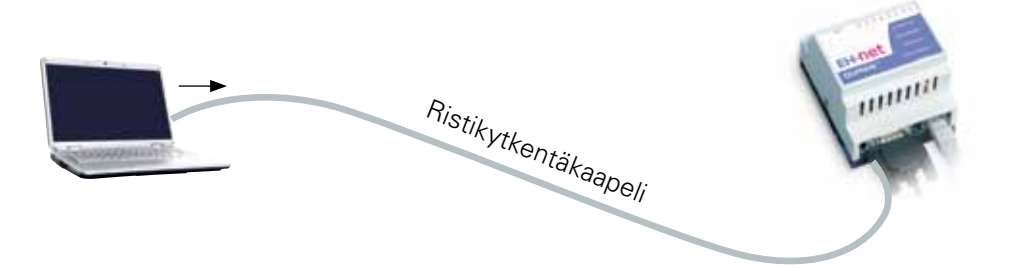

- 1. Liitä EH-net palvelin tietokoneeseesi ristikytkentäkaapelilla.
- Tarkista, että olet kytkenyt EH-net palvelimelle käyttöjännitteen (9-32 VDC/1.7W tai 24 VAC/4VA).
- 3. Kun kohtien 1 ja 2 toimenpiteet on suoritettu, palaa EH-net palvelimen "Laitteen tila" -LED vihreänä ja verkon nopeus -LED vihreänä tai oranssina (katso merkkivalot s. 7).
- 4. Sammuta tietokone ja käynnistä se uudelleen, jotta saat IP-osoitteen tietokoneelle!
- Avaa tietokoneen käynnistyttyä Windowsin komentokehote valitsemalla "Käynnistä" → "Suorita"
- 6. Kirjoita avautuneen ikkunan tekstikenttään "cmd" ja valitse "OK"
- 7. Kirjoita komentokehoitteeseen "ipconfig" ja paina "Enter".
- 8. Kirjoita muistiin seuraavat tiedot:
  - IP-osoite (IP-address), esimerkiksi 10.2.74.146
  - Aliverkon peite (Subnet mask), esimerkiksi 255.255.255.0

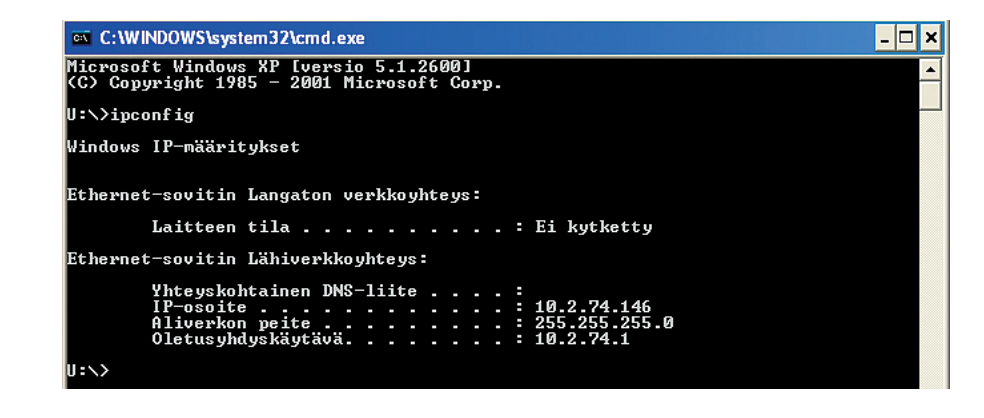

9. Sulje komentokehote 🔀 tai kirjoita exit.

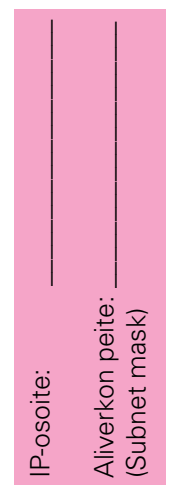

10. Käynnistä tietokoneeltasi EH-net Config.exe -ohjelma. Tietoturvasyistä EH-net Configohjelmalla tehtävät muutokset (verkkoasetukset ja salasana) tulee tehdä vain ristikaapeliyhteydessä. Jos EH-net Config -ohjelma ei löydä EH-net palvelinta, syynä voi olla se, että virustorjuntaohjelman palomuuri häiritsee EH-net config -ohjelman toimintaa. Ongelma poistuu, kun palomuuriasetuksissa teet valinnan "salli kaikki verkkoliikenne".

| F           | I SN          | 6W           | DHOP | Version | Type  | MAC               |
|-------------|---------------|--------------|------|---------|-------|-------------------|
| 10.2.74.94  | 255,255,255,0 | 10.2.74.1    | On   | 3.20.1  | Ouman | 00:30:11:FB:0F:0C |
| 10.2.74.228 | 255,255,255,0 | 10.2.74.1    | Off  | 3.25.13 | Ouman | 00:30:11:FB:39:9A |
| 10.200.1.1  | 255,255,255,0 | 10.200.1.254 | Off  | 3.23.1  | Ouman | 00:30:11:FB:0D:C1 |

11. Kaksoisklikkaa muokattavaa EH-net palvelimen osoitetta (yllä olevassa esimerkkikuvassa osoitteetta 10.200.1.1), jolloin avautuu osoitteiden muokkausikkuna.

| Ethernet confinent | lon                |
|--------------------|--------------------|
| Patters(12)        | 10 200 1 1 DHOP    |
| Subriet mask:      | 28,25,25,0 (13) Cm |
| Default gateway    | 10 . 200 . 1 . 254 |
| Primary DRIS:      | 10 . 200 . 1 . 254 |
| lecondary DNS:     | 0 . 0 . 0 . 0      |
| lootname.          |                    |
| Passward           | 14 Charge parment  |
| New pactword       |                    |

Jos sinulla on useita EH-net Config-ohjelmia yhtä aikaa auki, ohjelma ei löydä verkosta yhtään EH-net palvelinta.

- Kirjoita kohdassa 8 muistiin ottamasi IP-osoite (IP-address) Configure -ikkunan "IPaddress" -riville. Kasvata rivin viimeisen numerosarjaan arvoa yhdellä (esim. muutettu IP-osoite on 10.2.74.146 +1 = 10.2.74.147) Tämä osoite toimii EH-net palvelimen IPosoitteena asennuksen aikana (älä hukkaa osoitetta!)
- Kirjoita kohdassa 8 muistiin ottamasi aliverkon peite (subnet mask) Configure -ikkunan "Subnet mask" –riville. Kuvan esimerkissä 255.255.255.0. Tarkista myös, että DHCPvalinta on OFF.
- 14. Kirjoita "Password"-riville admin (huomaa pienet kirjaimet) ja valitse "Change password". Kirjoita "New password"-kohtaan uusi salasana. Tämä EH-net Configin salasana kelpaa vain tälle ohjelmalle. (EH-netillä on omat käyttäjätunnukset ja salasanat). Paina "Set"-painiketta ja sulje EH-net Config -ohjelma.
- 15. Avaa selain (Internet Explorer tai Mozilla Firefox) ja syötä selaimen osoitekenttään antamasi EH-net palvelimen IP-osoite. Paina "Enter". Osoitteen antamisen jälkeen näytölle avautuu EH-net palvelimen kirjautumisikkuna.

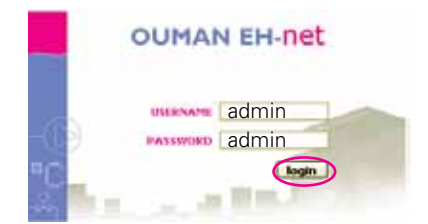

Oletustunnukset EH-net palvelimelle

Kirjaudu sisään painamalla "login"

Mikäli ylläpitäjä haluaa ottaa hälytyksiä vastaan tai testata niiden toimintaa käyttöönoton yhteydessä, lisätään sähköpostiosoite ja/tai GSMnumero. (GSM-hälytysten vastaanotto on mahdollista vain jos EH-nettiin on kytketty

GSM-modeemi).

Salasanan huolellinen ja turvallinen säilyttäminen on tärkeää. Älä luovuta salasanaa kenellekään ulkopuoliselle henkilölle. Jos unohdat yllä-pitäjän tunnukset, ei EH-net palvelimen asetuksiin enää päästä. Koska myös varmuuskopio palauttaminen vaatii ylläpitäjän käyttäjätunnukset ja salasanan, unohtamistilanteessa ainoa mahdollisuus on palvelimen ohjelmallinen tyhjentäminen tehtaalla, jolloin kaikki siinä olevat tiedot menetetään.

Ylläpitäjän hälytysryhmän ja käyttökielen valitseminen sekä ylläpitäjän salasanan vaihtaminen

Server (Palvelin) --- Users (Käyttäjät)

| - | Valtae tist           | NVIEG  |         | ~ Modbus   | Hälytykset | Trendi | Aikaohjelma  | t As | rtukset  | "alweim | Tictaja. |          |
|---|-----------------------|--------|---------|------------|------------|--------|--------------|------|----------|---------|----------|----------|
|   | Räyttäjät             | Modbus | Modeemi | Aikab Alue | Sähköposti | SNMP   | Web-palvelin | FTP  | Ethernet | Varmuu  | skopio   | Ohjelmis |
|   | and the second second |        |         |            |            |        |              |      |          |         |          |          |

| t page |   | v. | Modbus   | Alarms. | Tread | Time programs | Configuration | Server. | About       |
|--------|---|----|----------|---------|-------|---------------|---------------|---------|-------------|
|        | _ |    | Pendanus | Alarma  | tread | time programs | Contigura     | tion    | tion Server |

1. Klikkaa käyttäjälistassa olevaa "Administrator"-käyttäjätunnusta. Valinnan jälkeen avautuu "Modify User" (Käyttäjän tiedot) -sivu.

| Select page                     |          | Modbus | Alarma | Trend T  | ime pro | grams E  | onfiguratio | server        | About              |
|---------------------------------|----------|--------|--------|----------|---------|----------|-------------|---------------|--------------------|
| Users Modbus Modem              | Regional | E-mail | 5NMP   | Webserve | FTP     | Ethernet | Backup      | Firmware      | 10000000           |
| Modify user                     |          |        |        |          |         |          |             |               |                    |
| Jser ID                         |          |        |        |          |         |          |             |               | Leimm              |
| lame                            |          |        |        |          |         |          |             | Administrator |                    |
| :-mail (e.g. john.doe@ouman.fi) |          |        |        |          |         |          |             |               |                    |
| Aobile (e.g. +358401234567)     |          |        |        |          |         |          |             |               | £.                 |
| teceive log files via e-mail    |          |        |        |          |         |          |             |               | Disable M          |
| anguage                         |          |        |        |          |         |          |             |               | English v.3.0 💌    |
| Jser level                      |          |        |        |          |         |          |             |               | Distance Annual of |
| assword                         |          |        |        |          |         | c        | hange passs | nord: 🔲       |                    |
| Innest nassuoni                 |          |        |        |          |         |          |             |               | C                  |

- 2. Jos haluat, että EH-net välittää tiedon hälytyksistä sähköpostiisi ja/tai GSM-puhelimeesi, anna sähköpostiosoitteesi ja/tai GSM-numerosi.
- 3. Jos haluat vastaanottaa lokitiedoston sähköpostiisi, valitse kohdassa "Receive log files via E-mail" enable (käytössä).
- 4. Vaihda käyttökieli alasvetovalikosta.
- 5. Käyttäjätunnus admin on EH-netin kiinteä oletustunnus, eikä sitä voi muuttaa. Tehdasasetuksena admin-tunnuksen salasanana on admin. Tämä salasana on muutettava ensimmäisellä kirjautumiskerralla! Kirjoita "Password"-kenttään uusi salasana.
- 6. Vahvista uusi salasana "Repeat Password" -kenttään.
- 7. Tallenna tekemäsi muutokset painamalla "save"-painiketta.

### Ouman EH-net järjestelmässä on neljä eri käyttäjätasoa:

| Ylläpitäjä  | = | Kaikki oikeudet                                                                                                    |
|-------------|---|----------------------------------------------------------------------------------------------------|
| Pääkäyttäjä | = | Pääkäyttäjä voi lisätä kirjoitus ja lukuoikeuden omaavia käyttäjia, mutta<br>ei pääse muuttamaan eikä tarkastelemaan muita palvelinasetuksia.                   |
| Kirjoitus   | = | Pääsy hälytyksiin ja aikaohjelmiin sekä Modbus- ja trendinäkymiiin.<br>Voi muuttaa aikaohjelmia ja asetusarvoja sekä kuitata hälytyksiä.                        |
| Luku        | = | Pääsy ainoastaan tietosivun perusnäkymään, hälytyksiin ja aikaoh-<br>jelmiin. Ei pääse muuttamaan asetusarvoja tai aikaohjelmia eikä voi<br>kuitata hälytyksiä. |

1. Kirjaudu järjestelmään ylläpitäjän tunnuksilla

### Palvelin → Käyttäjät → paina "lisää käyttäjä"-painiketta

| Valtza tieto       | divid -     |              | - Madbus  | Hälytykset | Trendi | Aikaohjelmat | A Aset | ukset P  | alvelin Tietoja. |             |
|--------------------|-------------|--------------|-----------|------------|--------|--------------|--------|----------|------------------|-------------|
| Käyttäjät          | Modbus      | Modeemi      | AikatAlue | Sähköposti | SNMP   | Web-palvelin | FTP    | Ethernet | Varmuuskapio     | Ohjelmisto  |
| Kayttajat          |             |              |           |            |        |              |        |          |                  |             |
| Administrator [s   | dmin]       |              |           |            |        |              |        |          |                  | vilapitājā  |
| Isänmöitsijä (tak  | nmie>]      |              |           |            |        |              |        |          |                  | Faakayttaja |
| Automostiourak     | oitsija [Ur | [ajistisija] |           |            |        |              |        |          |                  | Kigedus     |
| Vartioistiliike [V | artija]     |              |           |            |        |              |        |          |                  | Luke        |
| Matti Metkäläine   | n [Asukas]  |              |           |            |        |              |        |          |                  | Luke        |

| Valitae tietosivu                         | · Hodbus Hälytykset  | t Trendi | Alkaohjelma  | t Asi | etukset P     | ilvelin Tiet | oja         |       |
|-------------------------------------------|----------------------|----------|--------------|-------|---------------|--------------|-------------|-------|
| Käyttäjät Modbus Modesmi                  | AikaBAlue Sähköposti | SNMP     | Web-palvelin | FIP   | Ethernet      | Varmuusko    | pio Ohjelr  | nisto |
| Lisaa kayttaja                            |                      |          |              |       |               |              |             |       |
| Käyttäjätunnus                            |                      |          |              |       |               | A            | sukas       |       |
| Nimi                                      |                      |          |              | Natti | Melicalainen  | Q            |             |       |
| Sahkoposti (esim. matti.meikalainen@ou    | man.fi)              |          |              | matt  | Umericalainer | maa.liemp@r  |             |       |
| G5H-numero (esim. +358401234567)          |                      |          |              |       |               | +35840       | 11111111    |       |
| Trenditiedostojen vastaanotto sähikoposti | in                   |          |              |       |               |              | E kaythees  |       |
| Kieli                                     |                      |          |              |       |               |              | Supmi v.3.0 |       |
| Cayttajataso                              |                      |          |              |       |               |              | Luinu       |       |
| Salasana                                  |                      |          |              | Huuta | selesene:     | 2)           | All .       | - 14  |
| Salacana untelleen                        |                      |          |              |       |               | - F          | _           | -     |

- 2. Luo uusi käyttäjätunnus ja määritä sähköpostiosoite sekä puhelinnumero, joihin tälle käyttäjälle tulevat hälytykset välitetään.
- 3. Valitse, vastaanottaako käyttäjä trenditiedostoja sähköpostiin vai ei.
- 4. Valitse käyttäjän kieli.
- 5. Määritä käyttäjätaso: onko henkilöllä ylläpitäjä-, pääkäyttäjä-, kirjoitus- vai lukuoikeudet.
- 6. Syötä käyttäjän salasana molempiin kenttiin.
- 7. Tallenna valinnat.

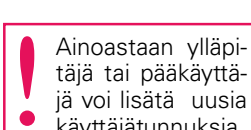

täjä tai pääkäyttäjä voi lisätä uusia käyttäjätunnuksia.

EH-net palvelimen Modbus-asetuksia (sarjaliikenne ja Ethernet) voidaan tarvittaessa tarkastella ja muuttaa. Näitä asetuksia ei yleensä tarvitse vaihtaa. Jos EHnetistä on joko Ounet- tai Ouflex-yhteys, ota käyttöön Modbus TCP/IP liikennöinti.

### Palvelin → Modbus

Tehtaan Modbus-oletusasetukset näkyvät alla olevassa kuvassa.

| Valtse tietos        | iiyu          |               | · Mode          | us Halytyks   | et Iren | li Aikachijeln | net 4 | Asetukset: Polyetin | Tieto   | ja   |            |     |
|----------------------|---------------|---------------|-----------------|---------------|---------|----------------|-------|---------------------|---------|------|------------|-----|
| Käyttäjät            | Modenne       | Modeemi       | AikaBAlue       | Sähköposti    | SNMP    | Web-palvelin   | FTP   | Ethernet Vannu      | uskopla | Obje | elmiste    |     |
| Sarjallikenne        | asetukset     | (Modbus       | RTU/ASCII)      |               |         |                |       |                     |         |      |            |     |
| Lähetystapa          |               |               |                 |               |         |                |       |                     |         |      | R7U        |     |
| Vasteen aikaraja (s  | ave respon    | se tinecut)   |                 |               |         |                |       |                     |         |      | ns:        | 290 |
| Litynnän tyyppi      |               |               |                 |               |         |                |       |                     |         | 86-  | 485        |     |
| Likennöintinopeus (  | baudrate)     |               |                 |               |         |                |       |                     |         | 1    | 9600 bps   | I   |
| Nerkkien formaatti   |               |               |                 |               |         |                |       | D penteettia        |         | 1    | Stop -bit  |     |
| Vive viestion väliss | 8             |               |                 |               |         |                |       |                     |         |      | ns:        | 0   |
| Merkkien valinen vi  | ve (charact   | ter delmiter) | (i) = Standar   | a Audito J.Jm | erkimi) |                |       |                     |         |      | nst        | 0   |
| 'Function code 15'   | kirjoitettae  | asa yksittäi  | iā bittejā (co  | is)           |         |                |       |                     |         | 1    | E käytös   | 68  |
| "Function code 16"   | kkjoitettae   | эза учэптан   | ia relistereit. |               |         |                |       |                     |         |      | E kaytos   | 5.0 |
| Ethernet -ase        | tukset (N     | lodibus TC    | P)              |               |         |                |       |                     |         |      |            |     |
| Nodbus TCP/IP-kon    | munikointi    |               |                 |               |         |                |       |                     |         | - 3  | Ei kaytos  | 15à |
| Porttinumero         |               |               |                 |               |         |                |       |                     |         |      | 1          |     |
| Sisäset Modbus-rel   | isterit       |               |                 |               |         | Käytössä:      |       |                     |         | Vay  | /laosoite: | ŧĽ. |
| Palvelinen akakati   | aisu (idle ti | (hucem        |                 |               |         | Kaytessa:      | 91    |                     |         |      | Sekuntia:  | 10  |
| IP-autentkonti       |               |               |                 |               |         | Kaytossa:      |       | IP-osoite           |         | •    | 1          | •   |
|                      |               |               |                 |               |         |                |       | Aliverkon peite     | et.[    |      |            |     |

- Jos tietosivulla mittaukset tai asetusarvot vilkkuvat, kasvata vasteen aikarajaa. Vilkkumista esiintyy erityisesti silloin, kun käytetään Modbus TCP/IP:tä. Ongelmia saattaa esiintyä, jos luettavia pisteitä on paljon tai jos luetaan tietoja Ouflex-laitteelta tai toisen EH-netin takana olevalta laitteelta.
- Ethernet-asetuksilla tarkoitetaan EH-netin ja TCP/IP -verkkoon päin liikennöivän laitteen välisisiä asetuksia. EH-netissä oletuksena on, että Modbus TCP/IP liikennöinti ei ole käytössä. Jos EH-netistä on yhteys joko Ouflex-laitteelle tai Ounetiin, ota Modbus TCP/IP -liikennöinti käyttöön.

EH-net mahdollistaa hälytysten välittämisen GSM-puhelimeen, mikäli EH-nettiin on kytketty GSM-modeemi. EH-net palvelimen modeemiasetuksia voidaan tarvittaessa tarkastella ja muuttaa. Oletuksena GSM-modeemin liikennöintinopeus on 9600 bps.

### Palvelin → Modeemi

Ouman GSM-modeemilla on seuraavat oletusasetukset:

| Valitze tietosieu                         | <ul> <li>Modbus Hälytykset Tree</li> </ul> | adi Aikaohjelmat Asetukset 1 | Falvelin Tietoja               |
|-------------------------------------------|--------------------------------------------|------------------------------|--------------------------------|
| Kayttajät Modbus Pindern                  | Aika&Alue Sähköposti SNMP                  | P Web-palvelin FTP Ethernet  | Varmuuskopio Ohjelmis          |
| Modeemiasetukset                          |                                            |                              |                                |
| Modeemin tyyppi                           |                                            |                              | QSM.                           |
| Likennöintinopeus (baudrate)              |                                            | 0                            | 9600 hes                       |
| PIN-koodi (modeemin 52M-formile accorne)  | (3)                                        | 5 alusta modeemi/testaa      | PIN koodi modeemin tiedo       |
| Testi SHS (0300-numuro, acris. +310003234 | (47)                                       |                              | lahet                          |
|                                           |                                            |                              |                                |
| Dial-up / GPRS -asetukset                 |                                            |                              |                                |
| Diel-up                                   |                                            | D kaytozza                   |                                |
| Yhteyden muodostus                        |                                            | THE REAL PROPERTY AND        | the parties of an alterration. |
| Yritä muodostaa Ethernet-yhteys           |                                            | 1                            | Hall OF MILLION AND ADDRESS OF |
| Isäntäpalvelin (Host to                   | ping) (Kanzaliva)                          |                              | autoan.h                       |
| Thteyden painitysvali                     | (Ping timer) (Augustive)                   |                              | ±1.0.425040.0                  |
| APN (Access point name)                   |                                            | E.                           |                                |
| Puhelinnumero                             |                                            | 1                            | B72+1#                         |
| Käyttäjätunnus                            |                                            | C                            |                                |
| Salasana                                  |                                            | E                            |                                |
| Dial-in asetukset                         |                                            |                              |                                |
| Dial-in                                   |                                            |                              | D käytössä                     |
| IP-osoite (paikallinen) (timi lints)      |                                            |                              | 11                             |
| IP-osoite (remote)                        |                                            |                              | EUT (2007) (2 - ) (2           |
| Käyttäjätunnus                            |                                            |                              | E # Arrow .                    |
| Salasana                                  |                                            |                              | L                              |

- 1. Aseta modeemin tyypiksi GSM ja liikennöintinopeudeksi 9600 bps.
- 2. Tallenna tämän jälkeen asetukset. EH-net pitää käynnistää uudelleen.
- 3. Syötä GSM-modeemissa olevan SIM-kortin PIN-koodi (oletuksena EH-netissä on 0000).
  - PIN-koodin vaihto: Aseta SIM-kortti aluksi GSM puhelimeen. Muuta PIN-koodi ja halutessai aseta PIN-koodin kysely päälle. Aseta SIM-kortti takaisin modeemiin.
  - Syötä uusi PIN-koodi EH-netissä kohtaan PIN-koodi.
- 4. Paina "Tallenna asetukset".
- 5. Tämän jälkeen paina "alusta modeemi/testaa PIN-koodi"-painiketta. Mikäli koodi oli oikein, laite ilmoittaa, että modeemi on alustettu.
- 6. "Modeemin tiedot"-painikkeella EH-net hakee siihen kytketyn modeemin tiedot ja näyttää ne.

| GSM GPRS Mo            | dem information                      |
|------------------------|--------------------------------------|
| Walvervtape            | WAVECOM NODEM                        |
| Hall                   | MULTIBAND 9006 1800                  |
| Warnin.                | 65040993.024066 1949944 322204 14153 |
| 1963                   | 359650000120034                      |
| #1H clafaie            | SIMPON                               |
| Styraubic verimablence |                                      |
|                        | ek                                   |

7. Testaa tekstiviestiyhteyden toiminta (asetusten tallentamisen jälkeen) lähettämällä testiviestin haluamaasi numeroon esim. omaan matkapuhelimeesi..

# Aikaa ja sijaintia koskevat asetukset

Käyttöönoton yhteydessä pitää EH-net palvelimen päivämäärä- ja kelloasetukset tarkistaa ja tarvittaessa asettaa oikeaksi. Tämä on tärkeää, mm. siksi koska hälytykset välitetään käyttäjille kellonajan ja viikonpäivän perusteella.

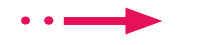

Palvelin → Aika&Alue

| Valitse tietosivu                       | Modbus Hälytykset       | Trendi Aika | ohjelmat Aset  | ukset Palvelin  | Tietoja             |
|-----------------------------------------|-------------------------|-------------|----------------|-----------------|---------------------|
| Käyttäjät Modbus Moder                  | mi AikaðAlun Sähköposti | SNMP Web-p  | alvelin FTP    | Ethernet Varmu  | uskopia Ohjelmist   |
| Aika-asetukset                          |                         |             |                |                 |                     |
| Päivämäärä (voor-kk-pp)                 |                         |             |                |                 | 2012 - 08 - 0       |
| Kellonaika (tt:mm:ss)                   |                         |             |                |                 | 08 1 43 1 4         |
| Aikavyöhyke (* Ailaryöhyilissöi Alyisiä | in destaday)            |             | (GMT+02:00) Ex | rope/Helsinki * | 1                   |
| Automaattinen ajan päivitys verkosta    |                         |             |                | O KI            | lytössä 💿 Ei käytös |
| Aikapalvelin (NTP-server)               |                         |             |                | Pesto terra     |                     |
| Päivitysväli                            |                         |             |                |                 | (2 marm             |
| Erotinmerkit (lokitiedosto)             |                         |             |                |                 |                     |
| Desimaalierotin ja trenditiedoston arv  | ojen erotinmerkki       |             |                | Pipta           | (,) je Pilkky (,)   |
| Laitteen tiedot                         |                         |             |                |                 |                     |
| Sijainti                                |                         |             |                |                 |                     |
| Lisätiedat                              |                         |             |                |                 |                     |
|                                         |                         |             |                |                 |                     |
|                                         |                         |             |                |                 |                     |
|                                         |                         |             |                | -               |                     |

- 1. Ota käyttöön automaattinen ajan päivitys verkosta. Aika päivitetään, kun valitset "Käytössä" ja "Tallenna".
- 2. Aseta NTP-palvelimen osoite (aikapalvelin, josta kellonaika tarkistetaan) sekä päivitysväli. Oletuksena päivitysväli on 2 tuntia.
- 3. Jos automaattista ajan päivitystä verkosta ei ole otettu käyttöön, aseta päivämäärä, kellonaika ja aikavyöhyke. Suomessa on käytössä (GMT+02:00 Europe/Helsinki)
- 4. Valitse käytetäänkö trenditiedoston yhteydessä desimaalierottimena pilkkua ja puolipistettä vai pistettä ja pilkkua.
- 5. Laitteen tiedot -osiossa sijainti-kentän teksti (esim. Isokatu 1) näkyy haluttaessa EHnetistä tulevan hälytyssähköpostin aiheena ja selaimessa EH-net sivun yläpalkissa.
- 6. Tallenna asetukset ja käynnistä EH-net uudelleen.

Hälytysten välittäminen sähköpostiin otetaan käyttöön seuraavalla tavalla:

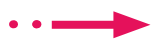

Palvelin — Sähköposti

| Valitze tietozivu             | 1                      | Hodbus    | Hälytykset | Trendi | Aikaohjelmi  | at Ase | tukset P | alvelin Tietuja | terr.         |
|-------------------------------|------------------------|-----------|------------|--------|--------------|--------|----------|-----------------|---------------|
| Käyttäjät Modbus              | Modeemi                | Aika&Alue | Sähköpusti | SNMP   | Web-palvelin | FTP    | Ethernet | Varmuuskopio    | Ohjelmisto    |
| Sähkopostiasetukset           | t                      |           |            |        |              |        |          |                 |               |
| Lähtevän postin palvelin (//- | anata tai damata)      |           |            |        |              |        |          | 4               |               |
| Porttinumero                  |                        |           |            |        |              |        |          | 25              |               |
| SMTP autentikointi            |                        |           |            |        |              |        |          | O Kaytossa      | 🕑 Ei käytössä |
| Autentikointitapa             |                        |           |            |        |              |        |          |                 |               |
| Käyttäjänimi                  |                        |           |            |        |              |        |          | 1               |               |
| Salasana                      |                        |           |            |        |              |        |          | 1               |               |
| Lähettäjä (tähemäjän nimi)    |                        |           |            |        |              |        | 1        |                 |               |
| Vastausosoite (unin.mani.ma   | dalainenghuuman A      | 6         |            |        |              |        | £        |                 |               |
| Lähetä testisähköposti (s/m   | . mattyl.imaila.larium | quunan A) |            |        |              | 1      |          |                 | intern        |

Mikäli sähköpostiyhteys ei toimi valittuasi SMTP-tunnistus "Ei käytössä", tarkista sähköpostin tarjoajalta SMTP-asetukset.

Onko Accesissa sama Mikäli haluat ottaa käyttöön sähköpostihälytykset tarvitset sähköpostitilin sekä lähtevän postin palvelimen IP-osoitteen tai domain-nimen.

- 1. "Lähtevan postin palvelin" -kohtaan syötetään palveluntarjoajasi lähtevän postin palvelimen osoite. Oumanilta saatavan 3G-liittymän lähtevän postin palvelinosoite on smtp.dnainternet.net.
- 2. SMTP palvelimen porttinumero on 25, eikä sitä yleensä tarvitse muuttaa.
- 3. Valitse, käytetäänkö SMTP-tunnistusta.
- 4. Lähettäjän nimi on vapaasti aseteltavissa. Nimi näkyy sähköpostin lähettäjänä vastaanottajalle.
- 5. Vastausosoitekenttä ei saa olla tyhjä! Jos hälytysviesti ei tavoita EH-net palvelinasetuksissa määriteltyä sähköpostihälytysten vastaanottajaa, lähetetään tieto viestin lähetyksen epäonnistumisesta tähän vastausosoitteesseen. Syötä vastausosoitteeksi esim. pääkäyttäjän sähköpostiosoite.
- 6. Tallenna asetukset
- Huom! Voit testata sähköpostilähetystä vasta sen jälkeen, kun olet liittänyt EH-net järjestelmän Internet/Ethernet verkkoon (ks. sivu 34). Voit testata sähköpostiasetusten oikeellisuuden lähettämällä testisähköpostin haluamaasi sähköpostiosoitteeseen.

Varmista, että oma palveluntarjoajasi ei suodata viestejä!

EH-net voi välittää hälytykset toiseen järjestelmään käyttäen SNMP-protokollaa. Tieto voidaan välittää maksimissaan kolmeen eri IP-osoitteeseen. Tässä annetaan isäntälaitteen osoite/osoitteet, johon tieto hälytyksistä välitetään. Tiedon siirto on yksisuuntainen ja toimii EH-netistä toiseen järjestelmään. Toisesta järjestelmästä ei voida kuitata EH-netin hälytyksiä SNMP:llä.

### Palvelin → SNMP

| Valitze t           | letozivu               |         | + Hodbus  | Hälytykset | Trendi | Aikanhjelmai | Asetukset  | Palvalia | Tietoja   |       |
|---------------------|------------------------|---------|-----------|------------|--------|--------------|------------|----------|-----------|-------|
| Käyttäj             | it Modbus              | Modeemi | AikašAlue | Sähköposti | SHMP   | Web-palvelin | FTP Ethern | et Varmu | uskopia C | hjelr |
| SNMP-as             | rtukset                |         |           |            |        |              |            |          |           |       |
| Community stri      | ng                     |         |           |            |        |              | <u>p</u>   | delis    |           |       |
| Palvelin 1 (3%)     | ents te domain         | unim()  |           |            |        |              |            |          | Portti    | 163   |
| Palvelin 2 (27-     | erite ter dorte h      | -nint)  |           |            |        |              |            |          | Ports     | : 167 |
| Ball offer Barrison | and the second designs | conerf. |           |            |        | -            |            |          | Portti    | 1 16  |

tallenna asetukset

# Web-palvelimen asetukset

Web-palvelinasetuksia ei yleensä tarvitse muuttaa. Ainoastaan siinä tapauksessa, että käytössä on hidas internetyhteys tai sellainen internetliittymä, jonka veloitus perustuu siirretyn datan määrään, on järkevää käyttää pakattuja tiedostoja tai ottaa automaattinen sivun päivitys pois käytöstä Automaattinen uloskirjautumisviive on tehdasasetuksena 15 minuuttia. Istunto vanhenee ja järjestelmä kirjaa käyttjän ulos EH-netistä (logout), ellei tuona aikana tehdä EH-netissä mitään toimintoja.

| Valitze tietosivu                        | Y Hodbus Halytykset           | Trendi Aikaohjelma  | at Asetukset Paly | with T | ietoja          |
|------------------------------------------|-------------------------------|---------------------|-------------------|--------|-----------------|
| Käyttäjät Nodbus Medeem                  | i Aika&Alue Sähköposti        | SNPIP. Web-palvelin | FTP Ethernet V    | armuus | kepto Ohjelmist |
| Web-palvelimen asetukset                 |                               |                     | Hitaat yhteydet   |        |                 |
| Vaihtoehtoinen HTTP-portti (Noosel Avec) | 10 on aire Alyticzij)         |                     | 8080              |        | 8080            |
| HTTP-pakkaus (W777-mmpr                  | urzho, kituille plospitzille) |                     | Automaattinen M   | (2)    | Si kaytossa     |
| Sivujen päivitys (som-upde               | 2                             |                     | Automaattinen M   |        | Automaattinen   |

Palvelin → Web-palvelin

- Hitaissa selainyhteyksissä tai sellaisissa internetliittymissä, joiden veloitus perustuu siirretyn datan määrään, halutaan usein käyttää HTTP-pakkausta ja halutaan, että sivuja ei automaattisesti päivitetä. Tällöin IP-osoitteeseen lisätään tämä porttinumero esim. http://10.2.74.106:8080
- 2. Jos käytössä on hidas internetyhteys, valitse HTTP-pakkaus "Automaattinen" tai "Aina käytössä". "Automaattinen" -valinnassa EH-net tutkii, tukeeko selain pakatun tiedon siirtoa ja pakkaa vain siinä tapauksessa, jos selain tukee toiminnallisuutta. Jos valitset "Aina käytössä", EH-net ei tutki, tukeeko selain pakattua tiedonsiirtoa vaan käyttää aina pakkausta. Jos valitset, että automaattinen sivun päivitys ei ole käytössä EH-net päivittää sivun vain silloin, kun olet painanut päivitä painiketta. Manuaalinen sivujen päivitys on järkevää valita, jos käytössä on hidas internetyhteys. Huom! Kun automaattinen sivun päivitys ei ole käytössä EH-net määvitys ei ole käytössä ei valita.
- 3. Voit halutessasi muuttaa automaattista uloskirjautumisviivettä.
- 4. Tallenna asetukset
- 5. Voit testata sähköpostihälytystä vasta sen jälkeen, kun olet liittänyt EH-net järjestelmän Internet/Ethernet verkkoon (ks. sivu 22).

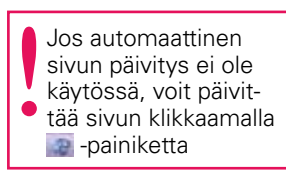

EH-net mahdollistaa useiden trendi- eli mittaushistoriatietojen keräämisen ja niiden esittämisen yhtäaikaisesti graafisessa muodossa. Trendidatan voi tallettaa myös tietokoneen kiintolevylle Excel-taulukkona tai lähettää FTP-palvelimen avulla haluttuun osoitteeseen CSV-tiedostona myöhempää tarkastelua varten.

### FTP tiedonsiirtoasetukset:

### Palvelin → FTP

| ¥.        | alitre tisto | steu       |         | Modbus    | Hälytykset | Trendi | Aikashjelma  | t Aset | ukset P  | alvelin Tietoja. |          |
|-----------|--------------|------------|---------|-----------|------------|--------|--------------|--------|----------|------------------|----------|
| Ka        | iyttäjät     | Modbus     | Modeemi | Alka&Alue | Sähköpesti | SNMP   | Web-palvelin | ETP    | Ethernet | Varmuuskepie     | Objelmis |
| FTP       | asetuks      | et         |         |           |            |        |              |        |          |                  |          |
| FTP-palv  | elimen oso   | oite       |         |           |            |        |              |        |          |                  |          |
| Kayttajat | tunnus       |            |         |           |            |        |              |        | 1        |                  |          |
| Salasana  | 3            |            |         |           |            |        |              |        | 1        |                  |          |
| Hakemist  | to johon ti  | edosto lad | ataan   |           |            |        |              |        | D7       |                  |          |
| Tiedester | nimi filmar  | Conversion | e#153   |           |            |        |              |        | -        |                  |          |

- 1. Kirjoita FTP-palvelimen osoite (esim. ftp.mattimeikalainen.net)
- 2. Anna käyttäjätunnus ja salasana
- 3. Kirjoita kenttään hakemisto, johon tiedosto siirretään.
- 4. Kirjoita tiedoston nimi ilman .csv-päätettä.
- 5. Tallenna asetukset.
- 6. Testaa tiedoston lähetys FTP-palvelimelle

# Ethernet, EH-net palvelimen verkkoasennus

EH-net-palvelin voidaan liittää internettiin tai suojattuun sisäverkkoon. Liitettäessä laite internettiin, Ouman suosittaa tietoturvariskien vuoksi aina käytettäväksi Ouman internet- ja tietoturvaratkaisua (3G-tuotetta tai Accessia) tai muuta vastaavaa palomuurilaitetta. Käytettäessä 3G- tai Access-tuotetta, tee verkkoasennukset tuotteen oman asennusohjeen mukaisesti. Älä muuta verkkoasetuksia asennuksen jälkeen. EH-net palvelimelle varattu IPosoite ei saa olla samanaikaisesti käytössä toisella verkkolaitteella samassa verkossa.

### KÄYTTÖÖNOTON JATKAMISEKSI TARVITSET SEURAAVAT TIEDOT:

#### Asennetaanko EH-net pelkkään sisäverkkokäyttöön vai myös internetkäyttöön?

- Asennettaessa internetkäyttöön, tulee tietoturvasta huolehtia yllä olevan ohjeen mukaisesti **Onko internetliittymän osoite kiinteä vai vaihtuva?**
- Jos osoite on vaihtuva, EH-netin asennus tapahtuu käyttäjäystävällisesti ja toimintavarmasti 3G-tuotteen nimipalvelun avulla (ks. 3G STD/3G PRO/Access asennusohje).
- Jos osoite on kiinteä, tarvitset seuraavat tiedot:
- verkko-osoite (IP address)
- verkkomaski (Subnet mask)
- oletusyhteyskäytävä (Default gateway) ja
- nimipalvelimien osoitteet (Primary ja Secondary DNS)
- Avaa EHnet Config -ohjelma. Ohjelma etsii saman kytkimen alla olevasta verkosta EH-net palvelimia ja näyttää kaikkien löydettyjen palvelimien osoite- ja versiotiedot. Jos verkossa on useita EH-net palvelimia, voit varmistua oikeasta laitteesta MAC-koodin avulla, joka löytyy laitteen oikealla sivulla olevasta tyyppikilvestä.

E Dit net Cont

- 2. Kaksoisklikkaa EH-net palvelimen osoiteriviä
- 3. Jätä DHCP "off"-tilaan.
- 4. Syötä verkko-osoitetiedot riveille.
- Nimeä EH-net palvelin haluamaksesi (älä käytä erikoismerkkejä, välilyöntiä, å, ä, ö jne
- 6. Valitse "Change password"
- 7. Kirjoita "Password"-ruutuun salasanaksi "admin" (tehdasasetussalasana, joka on vaihdettava).
- 8. Kirjoita "New Password" -ruutuun uusi verkkoosoitteiden ylläpitäjän salasana. Muista muuttunut salasana!
- 9. Hyväksy muutokset painamalla "Set" -painiketta
- 10. Sulje ohjelma "Exit"-painiketta painamalla.
- 11. Liitä tietokone ja EH-net palvelin takaisin kiinteistön lähiverkkoon irrottamalla koneelta EH-net palvelimelle menevä ristikytkentäkaaneli ja asentam

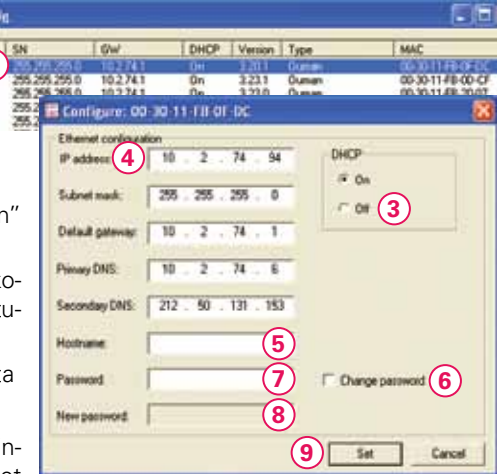

palvelimelle menevä ristikytkentäkaapeli ja asentamalla tilalle koneen alkuperäinen lähiverkkoon yhteydessä oleva normaali Ethernet-verkkokaapeli.

- 12. Liitä Ethernet-kaapelin toinen pää lähiverkkopistokkeeseen joko suoraan tai Ethernet-verkkokytkimen kautta.
- 13. Voit aloittaa EH-net järjestelmän selainkäytön sisäverkossa avaamalla internetselain ja syöttämällä selaimen osoitekenttään EH-net palvelimen IP-osoite, esimerkiksi http: 169.254.195.179. Ennen kuin siirryt käyttämään EH-nettiä julkisessa internetverkossa varmista, että kohteessa on riittävä tietoturva. Ouman tarjoaa valmiina tuotepakettina 3G internet- ja tietoturvaratkaisuja. Jos kohteessa on internet-liittymä, Ouman tarjoaa ratkaisuksi Access-palvelua (ks. s. 34).

### EH-net palvelimen verkkoasetukset on nähtävissä palvelinasetuksissa:

#### Palvelin → Ethernet

| Valitze tietosiyu             | Marry 1     | todbus Haly | tykast Loki   | Aikaohjelmat | Asetukset | Palvelle | Tieteja    | Concession in which the |         |
|-------------------------------|-------------|-------------|---------------|--------------|-----------|----------|------------|-------------------------|---------|
| Käyttäjät Modbus              | Nodeemi Aik | at Alue Sah | kõposti ShriP | Web-palvelin | FTP EN    | ernet V  | armuuskopi | i Ohj                   | elmiste |
| Ethernet -asetukset           |             |             |               |              |           |          |            |                         |         |
| DHCP                          |             |             |               |              |           | · Dyn    | aaminen IP | O KI                    | inteä I |
| Isäntänimi (host name)        |             |             |               |              |           | (1-      | -          |                         | _       |
| IP-osoite                     |             |             |               |              |           |          | 15 12      | 121                     | 1011    |
| Aliverkon peite (netmask)     |             |             |               |              |           |          | (291 X 291 | 1015                    | •0      |
| Yhdyskäytävä (gatemay)        |             |             |               |              |           |          | 10.11      | • 74                    | •11     |
| vhdyskaytavä (gatemay)        |             |             |               |              |           |          | [10 ]+[1   | 78                      | X       |
| Ennisijainen DNS (Primary DNS | 13          |             |               |              |           |          | 10 • 2     | . 74                    | 16      |
| Toissilainen DNS (Secondary D | (NS)        |             |               |              |           |          | 217 + 50   | + 131                   | + 157   |

Virustorjunnan palomuuri voi estää EH-net Config -ohjelman toiminnan. Jos näin käy, tee verkon skannauksen ajaksi valinta "Salli kaikki verkkoliikenne".

Jos sinulla on useita EH-net Config-ohjelmia yhtä aikaa auki, ohjelma ei löydä verkosta yhtään EH-net palvelinta.

# Varmuuskopio ja laitteen ohjelmisto

Kun EH-net järjestelmä on saatu rakennettua valmiiksi, kannattaa siitä ottaa varmuuskopio pc:lle. Varmuuskopio kattaa kaikki muut EH-net palvelimella olevat tiedot (käyttäjät, kuvaustiedostot, tietosivut, hälytykset jne.) paitsi ei verkkoasetuksia ja kerättyjä trenditiedostoja. Virhetilanteiden varalta varmuuskopion ottaminen on ensiarvoisen tärkeää! Ota varmuuskopio myös aina ennen laitepäivityksiä, niin voit palauttaa varmuuskopion laitteellesi laitepäivityksen jälkeen. Varmuuskopiosta voidaan tarvittaessa palauttaa helposti kerran luotu toimiva järjestelmä. Varmuuskopio tulee ottaa ja varmuuskopio tulee aina palauttaa ristikaapeliyhteydessä (myös sisäverkkokäytössä). Internetin yli tehtävään varmuuskopion tekemiseen ja palauttamiseen liittyy riskejä, eikä sitä suositella.

### Palvelin — Varmuuskopio

| EH-net              |          |         |           |            |        |              |       |        |         |          |            |
|---------------------|----------|---------|-----------|------------|--------|--------------|-------|--------|---------|----------|------------|
| Valitze tiatoz      | iku.     | . 3     | - Modbus  | Hälytykset | Treadi | Aikaohjelmat | Asetu | kset P | alvelia | Tistoja. |            |
| Käyttäjät           | Medbus   | Modeemi | Aika&Alue | Sähköposti | SNMP   | Web-patvelin | FTP E | hernet | Varmin  | uskopia  | Ohjelmisto |
| Varmuuskopi         | io       |         |           |            |        |              |       |        |         |          |            |
| Varmuuskopion luor  | nti      |         |           |            |        |              |       |        |         | luo va   | emusakopio |
| Palauta järjestelmä | varmuusk | opiosta |           |            |        |              |       |        | (2      | Selas.   | palauta    |
| Tehdasasebusten pa  | lautus   |         |           |            |        |              |       |        |         |          | reastoi    |

### Varmuuskopion luominen järjestelmästä:

 Paina "Luo varmuuskopio" painiketta. EH-net aloittaa varmuuskopion luonnin. Toiminto kestää järjestelmän koosta riippuen muutamasta sekunnista muutamaan minuuttiin. Odota rauhassa kopion valmistumista. Älä siirry sivulta mihinkään! EH-net ilmoittaa, kun varmuuskopio on valmis. Tallenna varmuuskopio pc:lle "Tallenna varmuuskopio"painikkeella. Jatka EH-netin käyttöä normaalisti.

### Varmuuskopion palauttaminen:

- 2. Valitse "Selaa" painikkeella palautettava varmuuskopio pc:ltä.
- 3. Paina "Palauta". Varmuuskopion palauttaminen kestää hetken. Odota rauhassa! Kun varmuuskopio on palautettu onnistuneesti, täytyy palvelin vielä käynnistää uudelleen, jotta asetukset tulevat voimaan. Paina "Käynnistä uudelleen".

### Tehdasasetusten palautus:

EH-net palvelimeen voidaan tarvittaessa palauttaa tehdasasetukset. Tehdasasetusten palautus tyhjentää laitteesta alkuperäiset asetukset. Ainoastaan verkkoasetukset säilyvät.

4. Paina "resetoi".

#### EH-net palvelimen ohjelmaversiotiedot on luettavissa kohdasta ohjelmistoversio.

### Palvelin → Ohjelmisto

| Val          | tre tietosiv | u :       |                | ~ Modb    | us Hälytyk | set Trend         | di Aikaohjelma | t Ase | tukset    | <b>Palvelin</b> | Tietoja. |        |
|--------------|--------------|-----------|----------------|-----------|------------|-------------------|----------------|-------|-----------|-----------------|----------|--------|
| Käy          | ttäjät M     | odbus     | Modeemi        | AikattAlu | e Sähköpo  | SU SNMP           | Web-palvelin   | FTF   | Etherne   | t Varms         | uskopio  | Ohjeln |
| Ohjel        | misto        |           |                |           |            |                   |                |       |           |                 |          |        |
| Valitse tied | ioste (.nbu  | tai .nbp) | K.             |           |            |                   |                |       |           |                 | (Salaa   | _ pair |
|              |              |           |                |           |            |                   |                |       |           |                 |          |        |
| Versie       | otiedot      |           |                |           |            |                   |                |       |           |                 |          |        |
|              |              |           | AL orothe      |           |            | 00:30:11/FB:45:32 |                |       |           |                 |          |        |
|              |              |           | Karpal         |           |            | 1.2.23            |                |       |           |                 |          |        |
|              |              | 536       | John errors in |           |            |                   |                | 3.25  | blud) (1. | 236)            |          |        |

EH-nettiin on kirjauduttava admin-tunnuksilla, jos haluaa tehdä varmuuskopion tai tehdasasetusten palautuksen.

Luo varmuuskopio järjestelmästä ennen kuin teet laitepäivityksiä, niin voit palauttaa järjestelmän laitteelle päivityksen jälkeen.

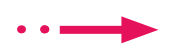

| OUMAN EH-N | et |
|------------|----|
|------------|----|

Jotta EH-net osaisi kommunikoida siihen liitettyjen laitteiden kanssa oikein, pitää jokaiselle laitteelle liittää kuvaustiedosto. Kuvaustiedosto kertoo EH-netille, mitä tietoja väylälaitteelta voidaan lukea (esim. jos teen huonelämpötilan asetusarvoon muutoksen EH-netissä, kuvaustiedosto välittää tiedon säätimelle).

|      | Karttäjä Administratur                             |                    |          |            |                     |       |
|------|----------------------------------------------------|--------------------|----------|------------|---------------------|-------|
|      | Value Veterio                                      | ilytykset Trendi A | likaohje | imat Avet  | ukset Palvelin Tiet | oja   |
|      | <b>Euvanetiedastat</b> Laitteet Tietasivut Hälytys | asetukset Trendias | etukset  | Väyläpiste | iet                 |       |
| 1112 | (in with a dort of                                 |                    |          |            |                     |       |
| -    | Hend                                               | 7/                 | _        | _          |                     | _     |
| 1    | Network statistics                                 | munkkaa            | 211 A    | paiveta    | tallenna PCdle      | poist |
| 1    | Broadcast registers                                | muokkaa            | -        | palvita    | tallenna PCille     | pole  |
|      | 20120730_EH-105_v3.0_utf-8_fin_beta                | (4) muokkaa        | (3)      | paiveta    | talienna PEdie      | point |
|      | 20120730_EH-200_v3.0_v#-0_fin_bets                 | munikaa            | $\smile$ | parveta    | tallenna Ptille     | pais  |
| 1.1  | Ouflex block 04 05 12                              | municipaa          |          | paivita    | tallenna PCdie      | nois  |

#### Asetukset — Kuvaustiedostot

- Ouman laitteiden kuvaustiedostotot löytyvät klikkaamalla kohdasta "Hae kuvaustiedostoja", jolloin sinut ohjataan kuvaustiedostojen lataussivulle. Tallenna haluamasi kuvaustiedostot tietokoneellesi.
- 2. Lataa kuvaustiedosto EH-nettiin painamalla "lataa PC:ltä"-painiketta
- 3. Aikaisemmin tallennettuja kuvaustiedostoja voi päivittää "päivitä" painikkeella.
- 4. Älä muokkaa Ouman laitteiden kuvaustiedostoja muuten kuin korkeintaan niin, että nimeät uudelleen joitakin tietoja.

### EH-200 -sarjan, EH-105, EH-60 ja Ouflex C-laitteiden kuvaustiedostot

Voit tallentaa Ouman EH-200 -sarjan, EH-105, EH-60 ja Ouflex C -laitteiden kuvaustiedostot Oumanin kotisivuilta ja ladata ne EH-nettiin.

#### **Ouflex-laitteiden kuvaustiedostot**

Ouflex-laitteen kuvaustiedosto luodaan OuflexTool ohjelmointityökalun avulla, jonka jälkeen se ladataan EH-nettiin samalla tavalla kuin yllä olevassa esimerkissä.

### Asetukset — Kuvaustiedostot — paina "lataa PC:ltä" -painiketta.

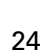

### EH-686 -laitteiden kuvaustiedostot

Jos järjestelmään kytketään EH-686 -laitteita, pitää jokaiselle laitteelle luoda oma kuvaustiedosto. Tiedosto luodaan EH-686 Manager -ohjelman kuvaustiedostotulkin avulla. Luotu tiedosto ladataan EH-net palvelimelle manuaalisesti.

### EH-686 kuvaustiedoston luominen:

Kytke EH-686 laite 0-modeemikaapelilla suoraan tietokoneesi sarjaporttiin ja aseta EH-686:n RS-liittimen vieressä olevat kytkimet asentoon TOP, PC (vrt. EH-686:n konfigurointi).

- 1. Käynnistä EH-686 Manager -ohjelma (versio 1.6.0.0 tai uudempi). Ohjelman voi ladata/ päivittää osoitteesta www.ouman.fi/ehnetohjelmat
- 2. Paina " Kuvaustiedostotulkki" -painiketta.
- 3. Syötä laitetunnus ja huoltokoodi.
- 4. Paina "Hae laitteen konfiguraatio" -kuvaketta. 🚏
- 5. Tallenna kuvaustiedosto painamalla levyke-kuvaketta ja määritä tiedoston tallennuspaikka. Anna kuvaustiedostolle sellainen nimi, että erotat eri EH-686 laitteiden kuvaustiedostot toisistaan!
- Palauta EH-686:n RS-liittimen vieressä oleva kytkin asennosta TOP asentoon BOT-TOM. Sulje EH-686 Manager.
- 7. Kirjaudu EH-net -järjestelmään ja lataa tallentamasi kuvaustiedosto palvelimelle.

### Asetukset — Kuvaustiedostot — paina "lataa PC:ltä" -painiketta.

### Kolmannen osapuolen laitteiden kuvaustiedostot

Jos EH-nettiin liitetään muita kuin Ouman laitteita, kuvaustiedosto täytyy ensin luoda. Kuvaustiedosto luodaan kuvaustiedostoeditorilla. Editoriin päästään klikkaamalla "luo uusi". Editorilla voidaan luoda kuvaustiedostoon erilaisia ryhmiä (esim. mittaukset, asetusarvot) ja niihin haluttuja pisteitä (esim. ulkolämpötilamittaus, huonelämpötilan asetusarvo). Valmiit kuvaustiedostot voit ladata halutessasi pc:lle.

Huom! Jotta kuvaustiedostojen luonti onnistuu, tarvitset tiedot laitteen Modbus-rajapinnasta. Laitteen valmistajan / toimittajan tulee toimittaa myös laitteen Modbus-dokumentaatio.

EH-686 tulee olla konfiguroituna valmiiksi ennen kuvaustiedoston luontia. Aina kun konfi-guroinia muutetaan, tulee kuvaustiedosto luoda uudelleen. Kuvaustiedosto voidaan luoda samassa yhteydessä, kun laitteeseen ajetaan konfiguraatio.

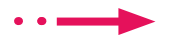

# Laitteen lisääminen EH-nettiin

Lisättäessä uusi laite EH-nettiin, linkitetään kyseisen laitteen kuvaustiedosto laitteeseen. Kun laitekytkennät on tehty, valitse "skannaa väylä". Tällöin EH-net skannaa verkon ja tunnistaa sinne kytketyt laitteet ja lisää ne EH-nettiin. Samalla voidaan lisätä kaikki kyseisen laitteen hälytykset ja kuuluvuushälytys EH-nettiin.

#### Asetukset — Laitteet — paina "skannaa väylä"-painiketta

|      | Valitse Detosieu     | - Modbus Hälvtykset Trendi Al              | kaphielmat Asetukset | Palvelin | Tictola       |
|------|----------------------|--------------------------------------------|----------------------|----------|---------------|
|      | Kuvaustiedestot Lait | tent Tietosivut Hälytysasetukset Trendiase | tukset Väyläpisteet  |          | Second Street |
| L    | Laitteen nimi        | Keyambadasta                               | Vaylamente           |          |               |
| 12.1 | Luttern runu         | Provident excitator                        |                      |          |               |
| ÷    | Divisor registers    | 20120220 D4:105 -2.0 ut-0 to bate          |                      | muokkaa  | ponea         |
| 3    | EH-203               | 20120730_EH-203_v3.0_utf-8_fin_beta        | 2 (2)                | munickaa | poista        |
|      | Ouffer               | Outlaw block 04 05 12                      |                      | munkkaa  | noista        |

Ouman Dy

| De-105        |                           |
|---------------|---------------------------|
| DH-105        | 1424-246-34               |
| DH-105        | W.Marthann                |
|               | a loss of the loss of the |
|               | Kaytozza                  |
| 20120730_EH-1 | 05_v0.0_utf-0_fin_beta    |
|               | [                         |
|               | 502                       |
|               | 1                         |
| 0             |                           |
|               | caihlei 🛛 poista valinna  |
| valitsel      |                           |
| valitse l     | kaikki poista valinna     |
|               | (7) walitare (            |

- Paina "skannaa väylä", jolloin EH-net skannaa RTU-väylän ja tunnistaa RTU-väylään kytketyt laitteet. Toiminto kestää useita minuutteja, koska skannauksessa käydään läpi kaikki mahdolliset laiteosoitteet. Jos laiteosoitteet on tiedossa, nopeampi tapa on lisätä laite käsin, jolloin valitaan "Lisää laite"
- 2. Kun laite on lisätty, pääset muokkaamaan laitteen asetuksia painamalla "muokkaa". Laitteen nimi on vapaasti aseteltavissa (esim. TC02 Ouflex).
- Normaalitilanteissa "Laitteen tila"-kohdassa on valittu "Käytössä". Jos laite vikaantuu, voit passivoida laitteen valitsemalla "Ei käytössä". Tällöin laite ei turhaan hälytä eikä siihen kommunikoida lainkaan. Huoltotoimenpiteen jälkeen, laite taas aktivoidaan käyttöön, valitsemalla "käytössä".
- 4. Valitse laitetta vastaava kuvaustiedosto alasvetovalikosta.
- Voit lukea Ouflexilta, Ouflex C:ltä tai toiseen EH-nettiin liitetyn laitteen tietoja. Tällöin pitää määrittää sen EH-netin IP-osoite ja Modbus/TCP-portti, johon kyseinen laite on liitetty.
- Syötä tekstikenttään se osoite, jonka olet asettanut kyseisen laitteen Modbus-kortille DIPkytkimillä (katso sivu 8) tai laitteen käyttöliittymästä. (Voit tarkistaa osoitteen EH-net järjestelmälomakkeesta.)
- 7. Voit yhdellä valinnalla tuoda kaikki kyseisen laitteen kuvaustiedostossa olevat hälytykset EHnettiin ja valita mihin ryhmään hälytykset kuuluvat.

| Kuvaustiedoston hälytykset                  |           |         |                | -               |
|---------------------------------------------|-----------|---------|----------------|-----------------|
| 20120031_04-105_v3.0_utf-0_fin_bets [72/72] |           |         | valitse kaikki | poista valinnat |
| E A-Halytykset [12/12]                      | Valitze   | *       | valitee kaikki | poista valinnat |
| 🖸 Summahälytys A                            | Ryhmä 1 💌 | muokkaa | (8)            | 2               |
| 🗈 Pelovaarahál. Tulolámpötila               | Ayhmä 1 📼 | muukkaa | Ŭ              | 2               |

- 8. Voit muokata yksittäisiä hälytyksiä valitsemalla hälytyksen ja painamalla "muokkaa". Voit vaihtaa hälytysryhmää ja voit poistaa valinnan, jolloin kyseistä hälytystä ei tuode EH-netille.
- 9. Jotta kaikki tehdyt asetukset tulevat voimaan, tallenna asetukset.

vuushälytyksen, jos laitteeseen ei saada yhteyttä tietyn ajan sisällä.

EH-net antaa kuulu-

Summahälytystoiminnolla varmistetaan hälytystiedon saapuminen EH-netjärjestelmään riippumatta siitä, onko lisätty hälytyspiste sinne. Kun jokin hälytys aktivoituu laitteella, aktivoituu silloin myös summahälytys. Summahälytys ei kerro, mikä hälytys laitteella on aktiivinen.

Väylän skannaustoiminto ei skannaa Modbus TCP/IP -väylää. Tietosivuilla näytetään järjestelmään kytkettyjen laitteiden tuottamaa tietoa, esim. mittaus- ja kosketintiedot sekä asetusarvot. Tietosivuja voi olla 30. Tietosivut on jaettu nimettävissä oleviin kaikille käyttäjäryhmille näkyvään perusnäkymään, sekä ainoastaan pääkäyttäjälle ja ylläpitäjälle näkyvään huoltotilanäkymään. Voit piilottaa harvemmin tarvittavat ja arkaluontoiset asetusarvot huoltotilanäkymään. Siirtyminen halutulle tietosivulle tapahtuu "Valitse tietosivu"-alasvetovalikon kautta.

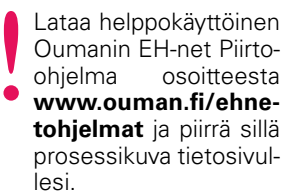

Voit asettaa tietosivun taustakuvaksi myös esim cad-ohjelmalla piirretyn kuvan. Tallenna "print screen" kuva gif, png tai jpg muodossa (kuvan maks. leveys 870px ja koko 100kt). Kuvien yhteenlaskettu koko voi olla enintään 1024 kt.

### Esimerkkikuva valmiista tietosivusta

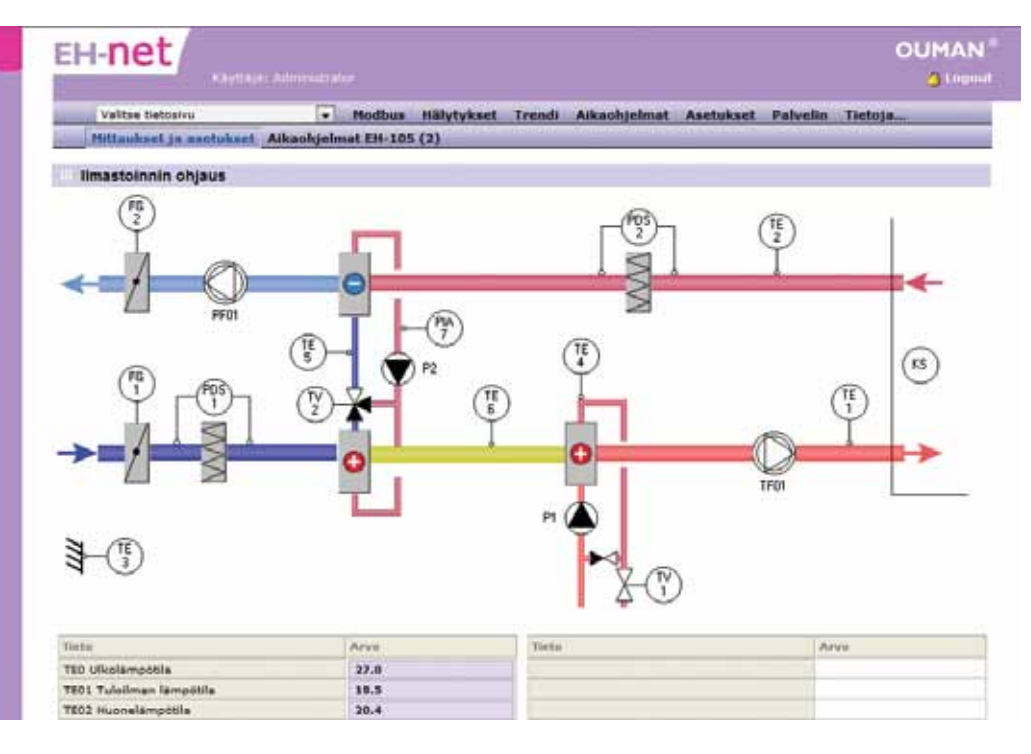

### Uuden tietosivun lisääminen

### Asetukset — Tietosivut — paina "lisää tietosivu"-painiketta

| Ilma   | artoinnin ofgave | wut_Hälytysasetukset                                                       | Trendiasetukset Väyläpisteet                                                |                                   |
|--------|------------------|----------------------------------------------------------------------------|-----------------------------------------------------------------------------|-----------------------------------|
| TI Mou | t objauk set     | Tetosivun kuva (18/1923) kaytetty<br>ataa kuva pointa<br>fataa kuva pointa | ):<br>Einestoinnin ohjeus<br>Perussiäkymiin nimi<br>Hittaukset ja asetukset |                                   |
| k s    | Ngelmine BH-103  | formaationa (maks. koko töökt,<br>suusiteltava maks. leveys 870pa),        |                                                                             | aloitassivuksi ] [tallenna asetuk |

- Nimeä tietosivu haluamaksesi ja tallenna. Tietosivun nimi näkyy tässä kentässä. 1.
- 2. Voit nimetä perusnäkymän ja huoltonäkymän.
- 3. Valitse taustakuva PC:ltäsi painamalla selaa.
- 4. Lataa kuva. Kun kuva on ladattu, näkyy se pienennettynä sivun vasemmassa osassa.
- 5. Tallenna asetukset
- 6. Uudet tietosivut näkyvät alasvetovalikossa.

### Uuden informaation tuominen tietokenttään

#### Asetukset — Tietosivut

| -  | Valitze tietoziwu        | <ul> <li>Modi</li> </ul> | us Hälytykset    | Trendi  | Aikaohjelma | t Asetuka   | et Palvelin | Tietoja   |
|----|--------------------------|--------------------------|------------------|---------|-------------|-------------|-------------|-----------|
|    | Kuvausliedostot Laitteet | Tietusivut I             | fälytysesetukset | Trendia | setukset V  | äyläpisteet |             | 100000000 |
| 1  | letosivut                |                          |                  |         |             |             |             |           |
|    |                          | Tertmisson on            | 100              |         |             |             |             |           |
|    | Ilmastoinnin ohjaus      |                          |                  |         | Labert      | maaten      | muskkas     | point     |
| 1  | Lämmityk sen ohjaus      |                          |                  |         | alott       | unitivu     | muckkaa     | poist     |
| 18 | Muut ohjaukzet           |                          |                  |         | alott       | turasivu    | muchhas     | point     |

1. Paina valitsemasi tietorivin "muokkaa" -painiketta. Tietorivit ovat tyhjiä, mikäli niihin ei ole lisätty tietoa.

| Kuvaustiedostot           | Laitteet       | + Ma   | Hälytysasetukse | Trendi Al | tukset | at Asetuke<br>/äyläpisteet | et. Palvelin               | Tietoja         |    |
|---------------------------|----------------|--------|-----------------|-----------|--------|----------------------------|----------------------------|-----------------|----|
| Muokkaa pistetta          | 2 (OS01 E)     | H-686) |                 |           |        |                            |                            | _               |    |
| Late                      |                |        |                 |           |        |                            |                            | OS01 8H-686     |    |
| Toimintoryfima            |                |        |                 |           |        |                            | Asetusarvot                |                 |    |
| Tieto                     |                |        |                 |           |        | T                          | oimintakokonale            | uuden velinte 🕞 | 10 |
| Tiedon kuvaus             |                |        |                 |           |        |                            | setusarvo 1                | uuden sulinta   | t  |
| Formeatti                 |                |        |                 |           |        | Â                          | satusarvo 2<br>satusarvo 3 |                 | l  |
| Skaalaus (enim. 10 = reki | teris arvs/30) | ).     |                 |           |        |                            |                            |                 | 1  |

- 2. Valitse seuraavaksi, minkä laitteen informaatiota haluat tuoda tietoriville.
- 3. Kohdassa "Toimintoryhmä," on valitun laitteen saatavilla oleva informaatio jaettuna ryhmiin. Valitse haluamasi toimintoryhmä.
- Kohta "Tieto" sisältää ylläolevaan ryhmään kuuluvat asiat. Valitse haluamasi informaatio.
- 5. Tiedon kuvaus on vapaasti nimettävissä. Voit kuitenkin siirtää alkuperäisen tiedon edellisen kohdan nuolipainikkeella.
- 6. Tallenna tekemäsi tietorivi. Kun tämän jälkeen siirryt tietosivulle, johon juuri lisäsit tietorivin, näkyy lisäämäsi informaatio kyseisellä sivulla.
- 7. Valitse alasvetovalikosta tietosivu.
- Ouman-laitteissa esitysformaattina käytetään oletusta. Jos olet kiinnostunut lisäksi tiedon binääriarvosta tai heksadesimaalista, lisää sama tieto kahteen/kolmeen kertaan tietoriville ja valitse yhdelle tietoriville formaatiksi oletus, toiselle binääri ja kolmannelle heksadesimaali.
- Skaalausta voi käyttää vain silloin, kun esitysformaatiksi on valittu oletus. Skaalauksen avulla voit muuttaa mitta-asteikkoa. Esim. jos laitteelta saatava energian kulutus tieto on kWh:na ja haluat saada tiedon MWh:na, laita skaalaukseksi lukuarvo 1000. Jos haluat tiedon toisinpäin eli laite antaa tiedon MWh:na ja haluat tiedon kWh:na, laita skaalauksen lukuarvoksi 0.001.

Asetusarvojen tuominen tietosivulle EH-60/EH-686 laitteilta Asetukset 🔶 Tietosivut 🔶 paina tietosivun "muokkaa"-painiketta OUMAN EH-net -He dbus Hälytykset Trendi Aikaohjelmat Asetukset Palvelin Valitse tiet Tietoja waustiedostot wut Hälytysasetukset Trendiasetukset Väyläpist Tietosivun asetukset knys (0/1024 kt.käytetty): 0501 EH-686 Salas latao kuva poista EH-686 Mittaukael 5-24 an altava .gif. .nep ta a fro ales, hohe 100kt EH-686 Asetusarvol Linkhi aikanhjelmim OS51 EH-686 🖝 aneta alo uksi tal Perusnäkymän vasen sarake Lake Timbe poieta 6) Tolmintakokonalauuden valint OS01 EH-686 takokonalauuden valleta poista Aperusarye 1 CS01 EH-686 Apenuativo 1 puista Apetusarys 2 OS01 EH-686 Asetusarvo 2 OUMAN EH-net Valitan tie • Hodbus Hälytykset Trendi Aikaohjelmat Asetukset Palvelin Tiet Hährtyser T Vävläpiste M okkaa pistetta 2 (OSO1 EH-686) •(2)(8) Laite CS01 EH-686

- 1. Paina avautuneella tietosivulla haluamasi tietokentän "muokkaa"-painiketta, jolloin pääset muokkaamaan pistettä näkymään (valitaan mikä piste tuodaan tietosivulle)
- 2. Valitse laite, jonka asetusarvot tuodaan tietosivulle.
- 3. Jos haluat tuoda asetusarvoja, valitse "Toimintoryhmäksi "Toimintokokonaisuuden asetusarvot".
- 4. Valitse kohdasta "Tieto" aluksi "Toimintakokonaisuuden valinta"
- 5. Tallenna asetukset.

Teiminteryhmi

Tiedon kuvau Formaatti

Skaalaus (earn. 37 - rekisterin arvs/32)

- 6. Tietosivulle tuli uusi rivi, joka on "Toimintakokonaisuuden valinta".
- 7. Seuraavaksi tietosivulle tuodaan toimintakokonaisuuksiin kuuluvat kaikki asetusarvot (asetusarvo1, 2, jne.) omaksi tietoriviksi. Paina tyhjällä rivillä tietokentän "muokkaa"-painiketta.
- 8. Valitse laite, jonka asetusarvot tuodaan tietosivulle.
- 9. Valitse "Toimintoryhmäksi "Toimintokokonaisuuden asetusarvot".
- 10. Valitse seuraavaksi kohdasta "Tieto" "Asetusarvo 1"
- 11. Tallenna asetukset. Toista kohdat 7-10 kunnes kaikki asetusarvot on tuotu tietosivulle.

Nyt tietosivulle on tuotu kaikki EH-686 toimintakokonaisuudet ja niiden asetusarvot. Tietosivulla valitaan, mitä toimintakokonaisuutta halutaan tarkastella ja minkä toimintakokonaisuuden asetusarvoja halutaan tarkastella tai muuttaa.

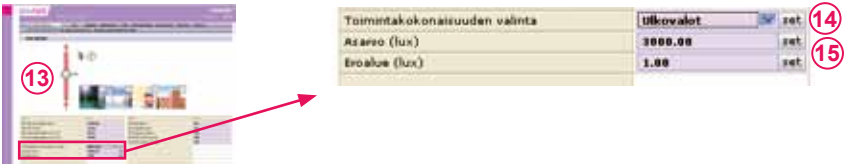

- 12. Valitse tietosivuksi se tietosivu, johon olet juuri lisännyt toimintakokonaisuudet.
- 13. Avautuneella tietosivulla on nähtävissä asetusarvot toimintakokonaisuuksittain ryhmiteltynä.
- 14. Valitse toimintakokonaisuus ja paina set.
- 15. Valitun toimintakokonaisuuden asetusarvot päivittyvät tietosivulle.

•(3)(9)

(10)

**E**(4)

.

takaisin tallanna asetakant (5)(11)

Asstusarvid

Apphusarve 3

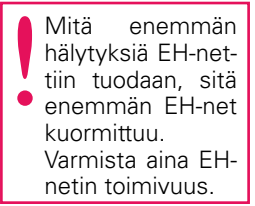

### EH-net mahdollistaa hälytysten välittämisen sähköpostiin sekä tekstiviestinä GSMpuhelimeen (vaatii GSM-modeemin). Lisäksi hälytykset voidaan välittää toiseen järjestelmään SNMP:nä.

Hälytykset on jaettu kymmeneen hälytysryhmään. Hälytysryhmiä käytetään hyväksi hälytysten jälleenannossa: jokaiselle hälytysryhmälle (1-10) voidaan tehdä oma aikaohjelma, jonka perusteella tieto hälytyksestä välitetään oikeille käyttäjille (esim. virka-aikana hälytykset menevät käyttäjille A ja B, muina aikoina hälytyksiä ei välitetä ollenkaan). Jos aikaohjelma estää hälytyksen jälleenannon sen aktivoitumishetkellä, lähetetään hälytys heti, kun aikaohjelma sen sallii, jos hälytystä ei ole kuitattu (esim. jos hälytykset välitetään vain virka-aikana ja hälytys aktivoituu torstaina klo 19.00, lähetetään se käyttäjille perjantaina klo 08.00). Hälytykset voidaan helposti määrittää välitettäväksi aina halutuille henkilöille. Kaikki aktivoituneet hälytykset tulevat aina EH-netin käyttöliittymään riippumatta aikaohjelman tilasta, ja ne voidaan sieltä kuitata milloin vain.

### Hälytystiedon välittäminen eteenpäin EH-netistä:

### Asetukset — Hälytysasetukset

|      | met                   |      |         |             |        |           |          |                   |              |                    | a togo         |
|------|-----------------------|------|---------|-------------|--------|-----------|----------|-------------------|--------------|--------------------|----------------|
|      | Valitze Netoziw       |      |         |             | Hedb   | us Haly   | tykset   | Trendi Aikaohjel  | mat Asetukae | Palvelin Tieto     | March 1        |
| _    | Envaustiedast         | ot L | aitteet | Tietas      | ivut i | lalytysas | etukset. | Trendiasetukset   | Väyläpisteet |                    |                |
|      | Halytysasetuks        | et   |         |             |        |           |          |                   |              | ~                  |                |
| SMS  | halytys dramitor      |      | and g   |             |        |           |          |                   |              | (1) © Käytössä     | O Ei käytöss   |
| sahi | képostihálytys        |      |         |             |        |           |          |                   |              | Okaytossa          | Ei käytöss     |
| SNM  | P-halytys             |      |         |             |        |           |          |                   |              | Kaytosea           | · Ei käytöss   |
| Haly | tysten jälleenanto    |      |         |             |        |           |          |                   | 2 Ruhma 1    | w lähetä myös kuit | taamattomet E  |
|      |                       |      |         |             |        |           |          |                   | •            |                    |                |
| Aika | aohjelmat             | (3)  | Ryhmä   | 1. (#)      |        | Lähetä    | aikashje | dman mukaisesti M |              |                    |                |
| 1    | ma ti ke ta-          | pe h | 01080   |             | aik    | e/tila    |          | -                 |              |                    |                |
| 1    |                       | 0    |         | 16 🖤        | 00 🛩   | Valiton   | ×        | Administrator     | <b>`</b>     |                    | peieta         |
| 3    |                       |      |         | 08 🛩        | 00 4   | Valitza   |          | Matts Meikäläine  | /            |                    | poista         |
| 3    |                       | 30   |         | 22 🛩 i      | 00 9   | Valitze   |          | Ei lahetetä       |              |                    |                |
| 4    | 0000                  | 00   |         | 00 💌        | 00 👻   | Valitze   | (W)      | Ei lähetetä       |              |                    |                |
|      |                       |      |         |             |        |           |          |                   |              | <u> </u>           |                |
|      |                       |      |         |             |        |           |          |                   |              | 6) 🖬               | iema asetukset |
|      | Halytykset            |      |         |             |        |           |          |                   |              |                    |                |
|      | and the second second |      |         | társá :     |        |           |          | Lafte             |              | Hybenia            |                |
|      |                       |      | Bane    | ah siyaya A |        |           |          | EH-105 (          | 2)           | 1 (7               | mushaa         |
| i    |                       |      |         |             |        |           |          |                   |              |                    |                |

- Hälytykset voidaan välittää tekstiviestinä (tarvitaan GSM modeemi), sähköpostina tai SNMP:nä. GSM-numero ja sähköpostiosoite annetaan jokaiselle käyttäjälle henkilökohtaisesti (Palvelin -> Käyttäjät). SNMP-asetukset löytyvät SNMP-valikosta. Jos esim. SNMPasetuksia ei ole määritelty, valinta on harmaana.
- Tietyn hälytysryhmän hälytykset voidaan haluttaessa määrittää välitettäväksi aina niiden aktivoiduttua riippumatta siitä, onko hälytystä kuitattu välillä vai ei. Valitse ryhmä pudotusvalikosta ja aseta rasti sen ryhmän kohdalle, johon kuuluvat hälytykset haluat välitettävän aina niiden aktivoiduttua.
- 3. Jokaiselle hälytysryhmälle voidaan tehdä oma aikaohjelma, jonka mukaan hälytys välitetään oikeille käyttäjille. Valitse hälytysryhmä, jolle teet aikaohjelman.
- 4. Valitse viikonpäivä(t) ja kellonaika, josta ajankohdasta lähtien hälytykset välitetään/ei välitetää. oikeille käyttäjille. Jos et halua luoda varsinaista aikaohjelmaa vaan lähettää hälytykset aina, valitse "Lähetä aina valituille henkilöille" (viikonpäivä- ja kellonaikakentät muuttuvat ei-aktiivisiksi).
- Valitse kenelle tieto hälytyksestä välitetään kytkentähetkenä. Jos käyttäjälle ei ole määritetty GSM-numeroa ja SMS-hälytykset ovat käytössä, ei kyseisiä käyttäjiä näy valikossa. Käyttäjien lisääminen ja tietojen muokkaus tehdään palvelinasetuksissa (Palvelin -> Käyttäjät).
- 6. Tallenna asetukset.
- 7. Hälytykset-osiossa näkyvät kaikki EH-net palvelimelle tuodut hälytykset. Painamalla muokkaa-painiketta, pääset muokkaamaan hälytyksiä. Jos hälytysryhmälle ei ole asetettu jälleenantoa (ryhmän hälytyksiä ei välitetä SNMP:nä tai sähköpostilla) (ks. Laitteet, s 26).
- 8. Ohjelmallisen hälytyspisteen lisääminen ohjeistetaan seuraavalla sivulla.

SNMP-hälytykset välitetään aina, riippumatta aikaohjelman tilasta. Kun EH-nettiin lisätään uusi laite, voidaan yhdellä valinnalla tuoda kaikki kyseisen laitteen kuvaustiedostossa olevat hälytykset EH-nettiin ja valita mihin ryhmään hälytykset kuuluvat. Voit halutessasi tehdä myös ohjelmallisia hälytyksiä määrittelemällä uusia hälytyspisteitä EH-netissä.

### Ohjelmallisen hälytyspisteen lisääminen

### Asetukset — Hälytysasetukset — paina "Lisää hälytyspiste"-painiketta

| AMICH DECORA                                                                                                    | - 10 M                                                      | odbus Hölytyksel    | t Trend Alkooh  | elmat Asu            | tuitset. Pa        | Ivelin 1                   | ietoja                              |                                            |                      |
|----------------------------------------------------------------------------------------------------|-------------------------------------------------------------|---------------------|-----------------|----------------------|--------------------|----------------------------|-------------------------------------|--------------------------------------------|----------------------|
| Ruvaustindostot Laitt                                                                                                    | teet Tietosivut                                             | Hilytysesetukiset   | Trendlasetukset | Väyläpister          | a 👘                |                            |                                     |                                            |                      |
| Hälytyspisteen valinta                                                                                                    |                                                             |                     |                 |                      |                    |                            |                                     |                                            |                      |
| Laite                                                                                                    |                                                             |                     |                 |                      |                    |                            | EH-                                 | 105                                        | M                    |
| Toimintoryhmä                                                                                                    |                                                             |                     |                 |                      |                    | Mitauk                     | set                                 |                                            | ¥                    |
| Tieto (hälytyspiste)                                                                                                    |                                                             |                     |                 |                      |                    | Tuloiman                   | lampoola                            |                                            |                      |
| Hillytysehdot (ohjelmalli                                                                                                    | nen hillytys)                                               |                     |                 |                      |                    |                            |                                     |                                            |                      |
| Aktivoituminen                                                                                                    | (4) Pier                                                    | nempi kuin [w] Arvo | w 15            | 15 14 13             | 12 11 15           | 111                        | 4.5                                 | 4 1 1 1                                    |                      |
| ARM6 burld-terpitor square sources                                                                                                    | es philippinent) [0                                         | minuetia            | 5)              |                      |                    |                            |                                     |                                            |                      |
| Hillytysssetukset                                                                                                    | en phristial aniversiti) [0                                 | minuuttia           | 5)              |                      |                    |                            |                                     | Roberts 1                                  |                      |
| HBytysssetukset<br>HBytysssetukset<br>HBytysyhnä<br>Kireelisyys (SMMP)                                                                                                    | en yhtepä poivetti []0                                      | minusttia           | 5)              |                      |                    |                            |                                     | Ryhmä 1<br>Ei määritetty                   | <ul> <li></li> </ul> |
| Hillytysesetukset<br>Hillytysesetukset<br>Hillytysynna<br>Kireelisyys (SMMP)<br>Hillytys ID (SMMP)                                                                                           | er y Artigal proventi) [0                                   | minustia (          | 5)              |                      |                    |                            | Oletus II                           | Ryhmä 1<br>Ei määritetty<br>2: 11          |                      |
| Hillytyssetukset<br>Hillytyssetukset<br>Kiroolisyys (SNMP)<br>Hillytys ID (SNMP) (view ID10)<br>Nimi (vieysser - veikke, 1944-vier                                                           | es philippi priventi ( 0<br>kitetethen schul muute a<br>ed) | eieth)              | 5)              |                      |                    | Tufoiman s                 | Oletus II<br>Impötla                | Ryhmä 1<br>Ei määritetty<br>2: 11          |                      |
| Hillytysasetukaet<br>Hillytysasetukaet<br>Hillytysyhmä<br>Kireolisyys (SNMP)<br>Hillytys ID (SNMP) (vietue 2016)<br>Nimi (Vietueliser -seiliko, 1004-sien                                    | es philippi priventi ( 0<br>kitrinthini ethi muuta a<br>et) | erista)             | 5)              | +105                 | Ē                  | Tufoiman I                 | Oletus II<br>Impötia                | Rihmä 1<br>Ei määritetty<br>2: 11          |                      |
| Hillytyssetukeet<br>Hillytyssetukeet<br>Hillytysryhmä<br>Kireelisyys (SMMP)<br>Hillytys ID (SMMP) (detur 2016)<br>Nimi (Mityddaet veilida, IdAP-vien<br>Albe/atsikko (1410, viikkapovi)      | es philosi posenti ) (0<br>Referènci eller movie e<br>ec)   | erista)             | 5)              | +105<br>□ L          | sää EH-net:        | Tudoilman i<br>in tiedot v | Oletus II<br>Impötle                | Ryhmä 1<br>Ei määritetty<br>2: 11<br>kkoon |                      |
| Hillytysesetukset<br>Hillytysymä<br>Kireelisyys (SMMP)<br>Hillytys ID (SMMP) (desa 2016)<br>Nimi (Hillytolset -voiliko, ISAP-viet<br>Alhe/otsikko (1945, sähkovat)<br>Viesti (IAK, sähkovat) | es pAtipal aniventi ) [0<br>Rightsbah eller muuta e<br>et)  | eristaj             | 5)              | +105<br>Loiman lämpö | s13 EH-net;<br>cla | Tudoilman i<br>in tiedot v | Oletus II<br>Ampötla<br>viestin ots | Rıhmā 1<br>Ei māaritetty<br>7: 11<br>kloon |                      |

- 1. Valitse, miltä laitteelta haluat hälytyksen tuoda.
- 2. Valitse, mistä toimintoryhmästä haluat ohjelmallisen hälytyksen.
- 3. Valitse tieto (esim. asetusarvo tai mittaustieto), jolle haluat tehdä ohjelmallisen hälytyksen.
- 4. Aseta aktivoitumisehdot.
- 5. Aseta hälytysviive minuuteissa. Tieto hälytyksestä välittyy eteenpäin viiveen jälkeen. Tarkka viive riippuu järjestelmän koosta.
- 6. Valitse, mihin hälytysryhmään hälytys kuuluu.
- 7. Määritä hälytyksen kiireellisyys SNMP lähetyksessä. Jos hälytys välitetään sähköpostiin tai GSM-puhelimeen tällä määrittelyllä ei ole merkitystä.
- 8. Syötä kohtaan "Nimi" hälytyksen nimi (oletuksena valitsemasi hälytyspiste). "Aihe" kentän sisältö tulee sähköpostin aiheeksi (subject) ja tekstiviestihälytyksessä viestin alkuun (oletuksena hälyttävä laite).
- Kirjoita kohtaan "viesti" teksti jonka haluat tulevan lähetettävään hälytysviestiin. Jos kentässä ei ole tekstiä, hälytysviestiin tulee kuvaustiedoston oletusteksti. Huom! Vältä liian pitkää viestiä (tekstiviestissä näkyy maksimissaan 160 merkkiä).
- 10. Paina lopuksi "tallenna asetukset"-painiketta.

### Hälytys ulkoisesta digitaalitulosta:

Mene kohtaan Asetukset -> Hälytysasetukset -> Lisää hälytyspiste. Valitse laitteeksi "Internal registers" ja toimintoryhmäksi "**Digital Inputs**". Valitse tieto kohdassa käyttötarkoitukseen sopivin vaihtoehto (sulkeutuva / avautuva). Anna sopivat hälytysehdot, nimi, aihe ja viesti. Testaa lopuksi, että hälytys toimii halutulla tavalla. (Digitaalitulojen kytkentä esitellään sivulla 6.)

#### Kun luodaan ohjelmallisia hälytyksiä, voi toimintoryhmänä olla mikä tahansa ryhmä.

Älä korvaa Oumanlaitteiden hälytyksiä ohjelmallisilla häly-

tyksillä.

Jos haluat monipuoli-

sempaa trendikeräystä

ja kerättyjen tietojen ha-

vainnollista esittämistä,

-ohjelmat osoitteesta: www.ouman.fi/

Report Managerin avul-

la saat kätevästi päivä,

viikko ja kuukausirapor-

tit esim. veden ja energian kulutuksesta.

ehnetohjelmat.

Ouman Trend ja Report Manager

lataa

Voit muodostaa maksimissaan 10 trendiryhmää ja asettaa ryhmäkohtaisesti, minkä prosenttiosuuden kukin ryhmä voi käyttää trendin tallennustilasta. Trenditilaa on käytössä n. 2 Mb. Voit myös asettaa kullekin ryhmälle yksilöllisen näytteenottovälin. Trenditiedot voi tallettaa myös tietokoneen kiintolevylle Excel-taulukkoon CSV-tiedostona myöhempää tarkastelua varten. Trenditiedostoja voidaan myös lähettää sähköpostiin ja FTP-palvelimelle. Mittaushistoriatietoa voidaan käyttää mm. kiinteistön energian- ja vedenkulutuksen seurantaan.

#### Trendipisteen lisääminen tapahtuu seuraavalla tavalla: Asetukset — Trendiasetukset

OUMAN EH-net Trundi Alkaohjoimat Austukset Palvolin Tiotola Valtza tietozivu Modbus Halytykset Kovaustiodestot Laitteet Tietosivat Hälytysasetukset T Trendiryhmät Rytunë 1 🛥 (1 Valitse ryhmä. Trendiryhmän asetukset Talennustila (%) 10 w (9) 200 pāivāš Arvioitu kerbysaika Naytteenottoval 60 min. M (10)Trendin keräystagu Tatkuva tallennus (tallennetaan varihojen tief -💌 (11) Lahetys Ei kaytossä Trenditiedaston lähetys satkoopstiir Tabera hoti - (di serenza -Trenditiedoston lähetys FTP-palvelimelle (12) käyseistä trendi nysäytä treveli talleena asetaksat Trendiplateet Thite Lalb Tulcilmon lampötile 011335 peiste muckkas author: Hushelämeötile 04-155 poiste \$14 \$35 Peistol amposile muakkas poista Ukolämpitia D+ 233 peiste nuokkos lisää trendipiste (2) OUMAN EH-net 3. 4 Madbus Holytykset Trendi Aikaoh at Petrielle Muckkee trendipistettä EH-105 Laite 10 . Toinintorytma Mittaukset Piste Tuloiman lanpoola 8 3 "Delta"-keräys (vilaiden vernetviternän ödytteen säiteen muutor tellense Erkaytossa 🐭 Tuloiman lämpötila Pisteen rimi takaisin talleena asetukset (8

- Valitse trendiryhmä, johon haluat lisätä trendipisteitä.
- Lisää tähän trendiryhmään kuuluvat trendipisteet. Paina "lisää trendipiste" -painiketta. 2.
- З. Valitse laite, jolta haluat kerätä mittaushistoriaa.
- 4. Valitse toimintoryhmä, josta haluamasi tieto löytyy.
- 5. Lisää keräyspiste valitsemalla piste alasvetovalikosta ja paina nuoli-painiketta.
- 6. Jos "Deltakeräys" on otettu käyttöön, trendiin tallentuu tieto muutoksesta mittausarvossa peräkkäisten mittauskertojen välillä. Esim, jos ensimmäinen mittaus on 10 ja toinen 7, tallentuva data on -3.
- 7. Voit muuttaa keräyspisteen nimeä haluamaksesi.
- Tallenna asetukset. Toista kohtia 2-8, kunnes kaikki tähän trendiryhmään halutut pisteet on li-8 sätty trendiryhmään.
- 9. Tee trendiryhmää koskevat asetukset. Aseta, kuinka suuren osan käytössä olevasta trendin tallennustilasta tämä trendiryhmä voi käyttää. Jos sinulla on kaksi trendiryhmää käytössä ja haluat jakaa tasan tallennustilan, anna molemmille trendiryhmille 50 % tallennustilaa.
- 10. Aseta myös näytteenottoväli ja valitse trendin keräystapa.
- 11. Valitse, lähetetäänkö trenditiedostoa eteenpäin automaattisesti. Jos trenditiedosto lähetetään sähköpostiin tai FTP-palvelimelle, valitse millioin tiedosto lähetetään. Jos valitset viikottain, tiedosto lähetetään sunnuntaina klo 00.00. Jos valitset päivittäin, tiedosto lähetetään joka päivä klo 00.00. Lokitiedosto voidaan lähettää sähköpostiin ja FTP-palvelimelle vain, jos olet tehnyt sähköpostiasetukset ja FTP-asetukset. Tiedosto lähetetään kaikille niille käyttäjille, joilla "trenditiedoston vastaanotto sähköpostiin" -asetus on käytössä.
- 12. Paina "Käynnistä trendi" -painiketta.

Kun lisäät uuden trendipisteen, täytyy trendin keruu lopettaa. Tällöin vanha trenditieto häviää. Voit kuitenkin tallentaa vanhan trenditiedoston pysäyttämistä. ennen Lisättyäsi uuden pisteen käynnistä trendin keruu uudelleen.

1.

Voit luoda EH-netin avulla mm. mittausten ja tilatietojen siirtoja väylän kautta toisille väylään kytketyille laitteille. Väyläpisteitä voi olla maksimissaan 64 kappaletta. Broadcast-lähetyksessä mittaustieto tietystä Modbus-rekisteristä lähetetään samanaikaisesti kaikille RTU-väylään kytketyille laitteille. EH-netissä on valmiina valittavissa ulkolämpötila, hätä-seis-kytkin, pääpumpun käyntitieto ja lämmitysverkoston veden painekytkin ja kellonaika ja päivämäära broadcast-lähetykseksi.

### Väyläpisteiden lisääminen

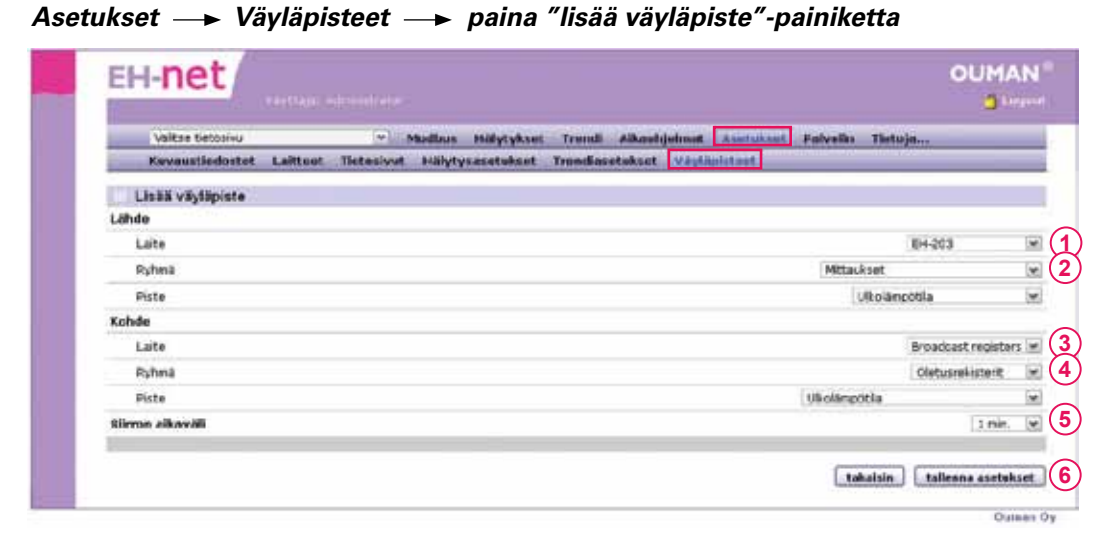

- 1. Valitse, miltä laitteelta tietoa siirretään.
- 2. Valitse väyläpisteen toimintoryhmä ja siirrettävä tieto.
- 3. Valitse, mille laitteelle väyläpisteen sisältämä informaatio siirretään.
- 4. Valitse kohdelaitteen toimintoryhmäksi väylämittaukset ja sieltä vastaava tieto.
- 5. Voit määrittää väylämittauksen siirron aikavälin alasvetovalikossa.
- 6. Tallenna asetukset.
- 7. Voit jälkikäteen muokata väyläpisteitä tai poistaa väyläpiste käytöstä.

| E   | H-net           |                     |                                     |                            | 0 mm           |
|-----|-----------------|---------------------|-------------------------------------|----------------------------|----------------|
| 100 | Valtae betosivu | W MD                | dbus Halytykset Trendi Albashjel    | not Asstutiset Polyetin    | tietoja        |
|     | Kavnustledostat | Laitteet Tietesivet | Hillytysmetakset Trensfersstakset 🕅 | Avenuet :                  | C SOUTH AND    |
| E   | Väyläpisteet    |                     |                                     |                            |                |
|     |                 | Calta               | Pytoná                              | Plate                      |                |
|     | Lähde           | 894-203             | Mittaukset                          | Ulkolampittile             |                |
|     | Kohde           | Druedsest registers | Oletuarekisterit                    | Ulkolarepótila             | muakkae poiste |
|     | Lähde           | 84-105              | A-Hälytykset                        | Halistus, Hätäseis-kytikin |                |
|     | Kehde           | Broadcast registers | Oletuarekisterit                    | Hittä seis kytkin          | mourree puiste |

Ouman on tuotteistanut internetkäytössä tarvittavat yhteydet ja tietoturvaratkaisut. Ouman 3G STD, Ouman 3G PRO ja Ouman Access ovat talotekniikan ja prosessiautomaation internetiin liittämistä varten kehitettyjä langattomia verkkoratkaisuja, joissa kaikki internetin yli kulkeva liikenne on salattu molempiin suuntiin. Kun käyttäjä hankkii 3G-STD, 3G-PRO tai Ouman Access -paketin, hänelle perustetaan web-osoite ja tarvittaessa myös portaalitunnus (käyttäjätunnus ja salasana). Kirjoittamalla web-selaimeen yhden web-osoitteen ja kirjautumalla järjestelmään pääkäyttäjän portaalitunnuksella pääsee käyttäjä kommunikoimaan reitittimeen kytkettyjen kaikkien päätelaitteiden kanssa ilman erillistä sisäänkirjautumista. Jos järjestelmään sisäänkirjautumisessa ei käytetä pääkäyttäjän portaalitunnusta, kirjaudutaan omilla käyttäjätunnuksilla kullekin EH-net ja EH-800 laitteelle erikseen.

Ouman 3G STD ja 3G PRO -paketti sisältävät 3G -liittymän. Ouman Access soveltuu kohteisiin, joissa asiakkaalla on oma internet -liittymä.

Access toimii kaikilla internet-yhteyksillä, joissa lähtevää liikennettä ei ole erikseen estetty.

Päätelaitteita on mahdollista etäkäyttää joko internetistä (salattu liikenne) tai kohteessa suoraan reitittimeen kytkeytymällä. Langaton 3G paketti sisältää modeemin, palomuurilla varustetun verkkolaitteen ja valmiiksi avatun 3G-liittymän. 3G käyttää aina parasta mahdollista verkon yhteyttä. (3G 2100 MHz, Edge, GPRS ja 3G PRO.ssa lisäksi 3G 900 MHz). Ouman 3G:hen ja Ouman Access -palveluun voidaan liittää EH-net versiosta 3.23.1 alkaen. Vanhemmat EH-net versiot voidaan päivittää 3.23.1 versioksi.

Käyttäjä voi muodostaa useammasta web-osoitteesta "sisäverkkoja", eli yhdellä portaalitunnuksella pääsee eri kohteissa oleviin päälaitteisiin. Yhden Ouman 3G reitittimen kautta voidaan kytkeä jopa 10 laitetta verkkoon, kun käytetään lisäksi erillistä kytkintä.

Ouman tarjoaa lisävarusteena ulkotilaan asennettavaa lisäantennia, antenniadapteria ja 10 metrin jatkokaapelia 3G-antennille heikon 3G-kuuluvuusalueen kohteisiin kuten esim. maanalaiset kohteet.

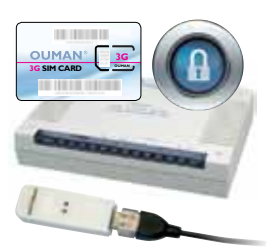

Ouman 3G-PRO paketti.

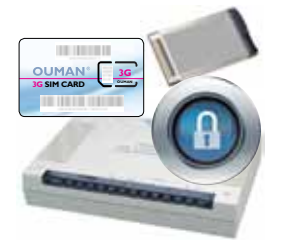

Ouman 3G-STD paketti.

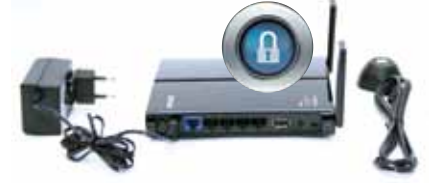

Ouman Access paketti kohteisiin, joissa on valmiiksi jo internetliittymä.

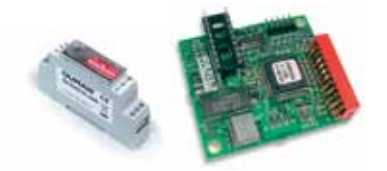

#### **MODBUS-SOVITTIMET JA SOVITINKORTIT:**

MODBUS-600: DIN-kiskokiinnitteinen Modbus-sovitin, jolla EH-60 ja EH-686 kytketään Modbus-väylään.

MODBUS-200-DIN:DIN-kiskokiinnitteinen Modbus-sovitin EH-200 -sarjan säätimille.MODBUS-200:Sovitinkortti EH-200 -sarjan säätimille.MODBUS-100-DIN:DIN-kiskokiinnitteinen Modbus-sovitin EH-105 säätimille.MODBUS-100:Sovitinkortti EH-105 säätimelle

GSM-modeemi mahdollistaa hälytystiedon välittämisen tekstiviestinä EH-netistä GSM-puhelimeen.

### GSM-modeemi GSM-liittymällä, Sähkönro: 71 655 96

Toimitukseen sisältyy GSM-modeemi DIN-kiinnikkeellä, verkkolaite, erillinen virtakaapeli, datakaapeli, sekä kiinnitystarvikepussi. Modeemissa on tehtaalla valmiiksi asennettu ja avattu DNA:n yritystason GSM-liittymä, joka on heti käyttövalmis. Yritystason GSM-liittymä toimii kuluttajaliittymään verrattuna luotettavammin ruuhkatilanteissa. Liittymä sisältää kiinteän ylläpito- ja käyttömaksun puoleksi vuodeksi (max. 150 viestiä; ylimenevistä viesteistä peritään 0,09€/viesti). Liittymän käyttö voi jatkua katkeamattomana Oumanin ja käyttäjän välisellä sopimuksella. Liittymän laskutus on kaksi kertaa vuodessa (24€/6kk). Liittymä on käytettävissä vain konekommunikaatioon. Pidätämme oikeuden muutoksiin.

#### GSM-modeemi ilman GSM- liittymää, Sähkönro: 71 655 94

Toimitukseen sisältyy GSM-modeemi DIN-kiinnikkeellä, verkkolaite, erillinen virtakaapeli, datakaapeli sekä kiinnitystarvikepussi.

#### Ulkoinen antenni

Antennissa pienoismagneettijalka. Kaapelin pituus 2.5 m. Antenissa FME-liitäntä.

### Antennin jatkokaapeli

Kaapelin pituus 10 m, FME-liitäntä.

# Hyötyohjelmat

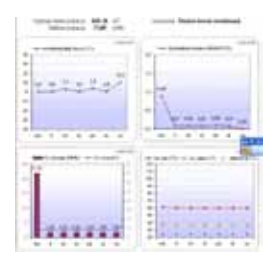

kiinteistöhuolloille työkaluiksi, jotka helpottavat erilaisten prosessien seurantaa. Ohjelmat on ladattavissa osoitteesta www.ouman.fi/ehnetohjelmat.

Ouman Trend ja Report Manager -ohjelmat on tarkoitettu erityisesti isännöitsijöille ja

### **Ouman Trend:**

Ouman Trend -ohjeman avulla voit kerätä mittaushistoriaa EH-nettiin kytkettyjen laitteiden tuottamasta informaatiosta (esim. ulkolämpötila, menoveden lämpötila). Kerättyjä tietoja voidaan tarkastella graafisesti pc:n näytöltä tai se voidaan tallentaa tietokoneelle txt-tiedostona ja avata trendiohjelmalla. Ouman Trend -ohjelman avulla saadaan seurantatietoa lämmitys ja ilmastointiprosessien toiminnasta. Vertailemalla eri tietoja voidaan havaita prosessissa ilmenevät mahdolliset ongelmat.

### **Report Manager:**

Report Managerin avulla saat erilaisia päivä, viikko ja kuukausiraportteja mm. lämmön ja vedenkulutuksesta. Report Manager -ohjelma kerää lokitiedot joko EH-netistä tai Ouman Trend-ohjelmasta. Report Manager -ohjelma laskee erilaisia tunnuslukuja, kuten keskiarvoja ja näyttää keskeiset mittaustiedot havainnollisina graafeina. Report Manager ohjelman avulla isännöitsijä voi seurata vastaako kiinteistön veden ja energian kulutus ennakkoon oletettua kulutusta.

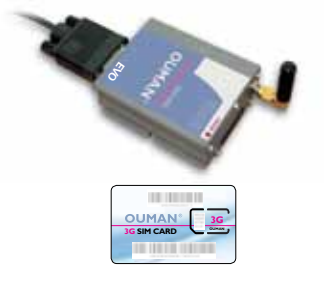

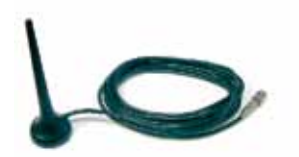

# **Tekniset tiedot**

| Kotelointi                | PC UL94-V0 (itsesammuva)                                                        |
|---------------------------|---------------------------------------------------------------------------------|
| Kiinnitys                 | DIN-kiskoon                                                                     |
| Mitat                     | leveys 70 mm, korkeus 58 mm, syvyys 86 mm 🛛 📉 🦯                                 |
| Paino                     | ll0g                                                                            |
| Käyttölämpötila           | 0 +60°C                                                                         |
| Varastointilämpötila      | -25 +75°C                                                                       |
| Suojausluokka             | IP20                                                                            |
| Tiiveysluokka             | 5-93 % suhteellista kosteutta                                                   |
| Ethernet-liitäntä         | 10/100 Mbs Ethernet-liitäntä (RJ-45)                                            |
| Sarjaliitännät            | - DSUB-9 sarjaliitäntä (RS232), (2400 - 115 200bps)                             |
|                           | - Modbus-liitäntä (RS-485), (2400 - 115 200bps)                                 |
| Jänniteliitäntä           | 9-32 VDC / I,7W tai 24VAC/4VA                                                   |
| Ethernet-protokollat      | Modbus TCP, HTTP ja SMTP sekä SNMP                                              |
| Hyväksynnät               |                                                                                 |
| - häiriönsieto            | EN 61000-6-2                                                                    |
| - häiriöpäästöt           | EN 50081-2                                                                      |
| Laitteistovaatimukset     | Pentium 133 MHz tai tehokkaampi                                                 |
|                           | 5Mb vapaata kiintolevytilaa                                                     |
|                           | Windows 98 ja Vindows 7/ME/2000/XP/Vista-käyttöjärjestelmä                      |
|                           | Verkkokortti                                                                    |
|                           | vähintään Internet Explorer 8.0 /Mozilla Firefox 3.0 + Java-laajennus (plug in) |
| Vaatimukset järjestelmään | EH-686: ohjelmaversio 2.4.6 tai uudempi                                         |
| liitettäville laitteille  | EH-60: ohjelmaversio 2.4.6 tai uudempi                                          |
|                           | EH-105: ohjelmaversio 1.60 tai uudempi                                          |
|                           | EH-203: ohjelmaversio 1.45 tai uudempi                                          |
|                           | EH-201/L: ohjelmaversio 1.45 tai uudempi                                        |
|                           | EH-201/V: ohjelmaversio 1.27 tai uudempi                                        |
|                           | Ouman Plus                                                                      |
|                           | Ouflex                                                                          |
|                           | Ouflex C Oulinkin avulla                                                        |
|                           | Kolmannen osapuolen laitteet: Modbus-laitteet, joille on kuvaustiedosto         |
| Järjestelmäriippuvuus     | Liitettävissä Ounetiin                                                          |
|                           | ModbusTCP/IP -tuki                                                              |
| Takuu                     | 2 vuotta                                                                        |
| Valmistaja                | Ouman Oy, Kempele                                                               |

Pidätämme oikeudet teknisiin muutoksiin.

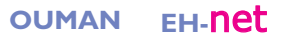